# Configure mAssetTag 2009 using RACE<sup>™</sup> 2009

**Connected Worker Solutions** 

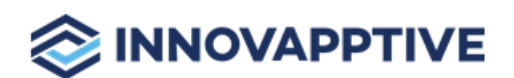

Copyright © 2012-2021, Innovapptive Inc. and/or its affiliates. All rights reserved

# Title and Copyright

**Copyright** and **Terms of Use** for RACE<sup>™</sup> Configurations Guide for mAssetTag, a Mobile Asset Management Solution of *Connected Workforce Platform*<sup>TM</sup>.

RACE™ Configurations Guide for mAssetTag, a Mobile Asset Management Solution of *Connected Workforce Platform*<sup>TM</sup>

Product Version: 2009

Release Date: 19 November 2020

**Document Version**: 1.0

Published Date: 19 November 2020

Copyright © 2020, Innovapptive Inc. and/or its affiliates. All rights reserved.

Primary Author: Innovapptive Inc.

**Copyright Notices**: Neither our Application nor any content may be copied without inclusion of all copyright notices and/or disclaimers provided therein. Any third party provider logos or marks provided through the Application shall remain owned by such third party provider as may be indicated in a notice contained in the Application or content and you shall not modify or remove any such notice. Neither we nor our suppliers or any third party providers grant any rights or license to any logos, marks, or copyrighted material other than as expressly set forth herein.

# Preface

Understand audience, know related documents and products and conventions followed in this document.

# Audience

This guide is for technical configurators who Install and do related Configurations for mAssetTag, a Mobile Asset Management Solution of *Connected Workforce Platform*<sup>TM</sup>.

## **Document Conventions**

| Convention | Meaning                                                                                                    |
|------------|----------------------------------------------------------------------------------------------------|
| boldface   | Indicates graphical user interface ele-<br>ments associated with an action, or terms<br>defined in text or the glossary.     |
| italic     | Indicates book titles, emphasis, or place-<br>holder variables for which you supply val-<br>ues.                             |
| monospace  | Indicates commands within a paragraph,<br>URLs, code in examples, text that appears<br>on the screen, or text that you enter |

## Table 0-1 Conventions followed in the document

# **Related Documents and Products**

- Work Order Management
- Inventory and Warehouse Management
- Operator Rounds
- Inspections Checklist
- Fixed Asset Management
- Field Procurement
- Analytics and Dashboards

# **Contact Innovapptive**

For information on Innovapptive products, visit the Innovapptive's Support Portal at http:// helpdesk.innovapptive.com. The updates to this document are published on this support portal. Check this website periodically for updated documentation.

For additional information about this document, send an email to documentation@innovapptive.com.

# Contents

| Title and Copyright                                                              | 2  |
|----------------------------------------------------------------------------------|----|
| Preface                                                                          | 3  |
| I. Understand RACE™                                                              | 7  |
| 1.1. Features of RACE™                                                           | 8  |
| 1.2. Workflow to configure mAssetTag using RACE™                                 | 10 |
| 1.3. RACE™ Admin Configurations – Setting it up                                  | 11 |
| 1.3.1. Connect to backend SAP systems to retrieve data                           | 11 |
| 1.3.2. Get appropriate access permissions                                        | 12 |
| 1.3.3. Configure UI Field Types                                                  | 12 |
| 1.3.4. Configure components for transaction screens                              | 13 |
| 1.3.5. Configure dropdown table and dependency fields                            | 14 |
| 1.3.6. Configure form template for dynamic screens                               | 16 |
| 1.3.7. Configure Barcode Types for labels                                        | 22 |
| 1.4. Before you configure mAssetTag using RACE™                                  |    |
| 1.4.1. Familiarize yourself with the mAssetTag RACE™ UI                          | 23 |
| 1.4.2. Select Transport for Migrating Changes                                    | 24 |
| 1.4.3. Configurations for your Connected Worker Mobile Application               | 24 |
| 1.5. Upload mAssetTag pre-set Configuration Spreadsheets Using RACE™             | 26 |
| 1.5.1. Download current version RACE™ configuration spreadsheets                 |    |
| 1.5.2. Upload/upgrade RACE™ configurations of the current release                |    |
| 1.5.3. Upload/upgrade configurations for multiple modules at once                | 31 |
| 1.5.4. Upload/upgrade configurations for one module at a time                    | 32 |
| 2. Enable/disable modules and features                                           | 34 |
| 2.1. Module / Feature Properties                                                 | 34 |
| 2.2. Enable/disable modules and features for all users (application level)       |    |
| 2.3. Enable / Disable modules and features for specific users                    |    |
| 2.4. Enable Features that are not enabled with preset configuration spreadsheets |    |

| 2.4.1. Features not enabled by default in mAssetTag                 |    |
|---------------------------------------------------------------------|----|
| 3. Define Defaults, Filters and Search Criteria                     | 39 |
| 3.1. Configure search criteria                                      |    |
| 3.2. Configure default values                                       | 44 |
| 3.3. Configure data filters                                         | 50 |
| 4. Configure Extensions                                             | 56 |
| 5. Create Custom Screens                                            | 63 |
| 5.1. Supported screen types and elements                            | 67 |
| 5.2. Build screen using data from existing screens                  | 68 |
| 6. Configure forms and form fields for dynamic screens              | 70 |
| 6.1. Create dynamic form                                            | 70 |
| 6.2. Build dynamic form using data from existing forms              | 74 |
| 6.3. Add form fields by copying fields from existing forms          | 75 |
| 6.4. Assign Embedded form to dynamic screen                         | 75 |
| 6.5. Configure access role for dynamic forms                        | 77 |
| 7. Optimize Performance and Define Offline Configuration Parameters | 79 |
| 8. Define localization entries                                      | 84 |
| 9. Configure template custom for barcode labels                     | 85 |

# 1. Understand RACE™

Innovapptive's Connected Workforce Platform<sup>™</sup> uses built-in integrations to connect your SAP<sup>®</sup>, IBM Maximo, and other back-office systems with mobile applications.

This helps organizations,

- bridge communication and information gaps between executive teams, field technicians, plant operators, warehouse operators, maintenance engineers, and backoffice staff.
- · connect data points across cloud and on-premise networks to quickly and easily
- draw powerful insights
- identify cost-savings opportunities
- make calculated business decisions
- respond quickly to trends or problems

To align Innovapptive solutions with your operations, we built a Rapid App Configuration Engine (RACE<sup>™</sup>) directly into our mobile Connected Worker Platform. This sophisticated configuration toolkit gives developers and non-developers complete freedom to customize mobile environments without any coding experience.

## Figure 1-1 RACE™ Architecture

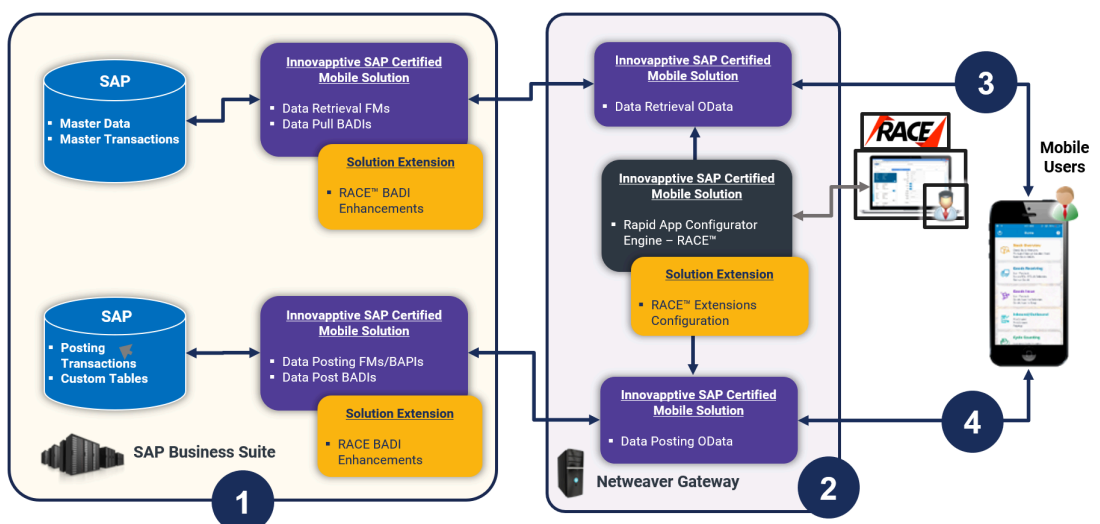

Deployment ecosystem consists of the following:

- SAP ECC Integration Component (SAP Certified Add-On in Innovapptive Namespace): This SAP-certified add-on is developed on ABAP and can be deployed on SAP ECC through an Add-On Package. You can make enhancements to this, as required, through BADI by developing those enhancements in ABAP. This add-on helps you manage Data retrieval and do posting to BAPI's or Function Modules.
- 2. SAP NetWeaver Integration Component with OData Web Services: Developed on ABAP and OData and offered as an SAP Certified Add-On, this add-on is deployed through an Add-On Package on SAP NetWeaver. You can make enhancements through RACE Configurations. This add-on helps manage the OData integration components (i.e. OData Web Services) to interface with the mobile app. The RACE<sup>™</sup> Add-On has both the front-end components and the back-end data tables for the RACE<sup>™</sup> Lite Configuration tool.
- 3. **Native App Client + Desktop Web App**: Application front-end solutions are offered on all three major mobile OS as a native application that runs on tablets and smartphones.
  - iOS Developed using native iOS (Swift SDK)
  - Android Developed using Android SDK on JAVA
  - Windows OS Developed using Windows development kits.
  - Browser based App for desktop Developed using SAPUI5 technology.

Changes on the application user interface is managed through the RACE™ Lite Admin tool.

4. Interface between Mobile App and NetWeaver Gateway: OData Web Services

5. Interface between NetWeaver Gateway and SAP ECC: RFC Connection

# 1.1. Features of RACE™

You can do the following with RACE<sup>™</sup> for your Innovapptive Connected Worker mobile application:

- **Enable and Disable features**: Enable or disable modules on the fly; no additional development or deployments efforts.
- **Define Defaults**: Define default device and application values that you use every day at work. For example, when you define the Default Plant the technician is employed at and the type of peripherals he /she uses, the Plant and Peripherals fields are auto populated when the technician uses the application. This saves productive time of the field worker and eliminates scope for errors.
- Manage Filters: Create, edit, or delete filters to define the transaction records that you want to view across the modules. For example, you can add a date filter to Purchase Orders and restrict the list that is displayed.
- Add/Modify fields: Add new fields and modify existing field parameters, such as Field Types, UI Label, UI Positions, and visibility. Define mandatory, optional, or display/hidden fields.
- Add and customize search criteria: Add/modify search fields to filter records based on your work requirements.
- **Create modules and screens**: Create new modules and screens to address your specific business requirements.
- **Optimize Performance**: Enable or disable a collection for Offline storage and configure the page size on the list screen using Skip Token.
- Localization: Configure the UI labels in the language of your choice to cater to language requirements.
- Apply security access capabilities to modules and features.
- Configure security for newly added fields.
- Map newly added fields with SAP fields.

# 1.2. Workflow to configure mAssetTag using RACE™

Figure 1-2 RACE Workflow

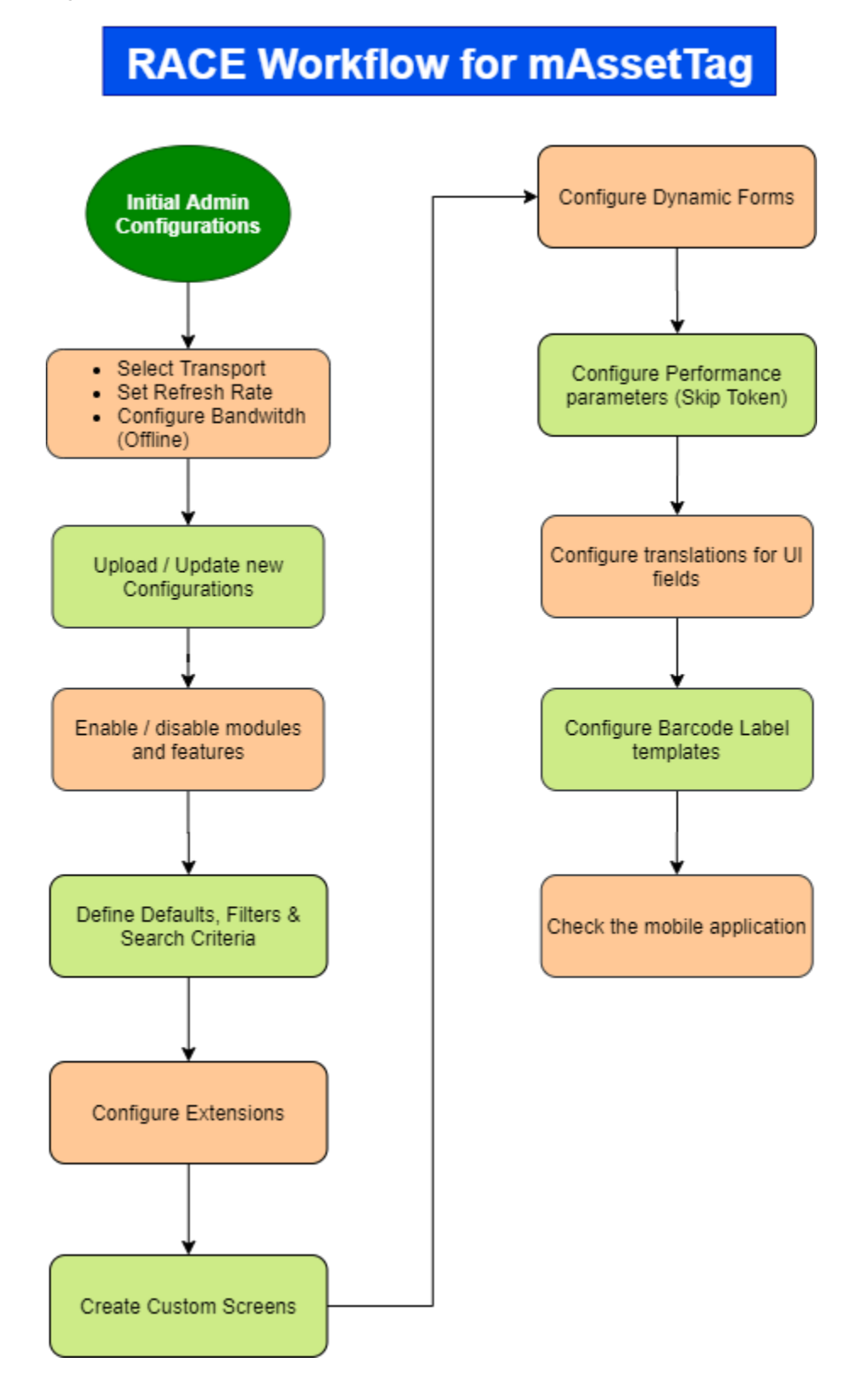

# 1.3. RACE<sup>™</sup> Admin Configurations – Setting it up

You are a RACE<sup>™</sup> administrator and you configure screen components, field types, form templates and attributes, dropdown table fields which can be used by non-admin RACE<sup>™</sup> configurators.

For example, when you configure an Extension or Search field as check label, check box or an auto input dropdown field type in the admin section, a RACE<sup>™</sup> user uses from these options for configuring applications.

To manage these configurations, login to RACE™ as an administrator, click the Admin icon on the top right of the screen and do the configurations listed in this section

# 1.3.1. Connect to backend SAP systems to retrieve data

Connect to backend SAP systems and retrieve tables, fields, and BAPIs list.

To connect to backend SAP systems to retrieve data:

1. In the Admin section, click **Systems** on the left panel.

2. Click the **Add** icon next to the search field.

You can also click the **Copy** button on the details pane of an existing UI field type to populate the properties in the **Create New System** section.

3. In the **Create New System** section, enter this information:

## Table 1-1 System attributes

| Field       | Description                             |
|-------------|-----------------------------------------|
| System Name | Name of the system to retrieve the data |
|             | from like ECC, CRM, and so on.          |

| Field       | Description                                                   |
|-------------|---------------------------------------------------------------|
| System ID   | Unique identity (alpha numeric) to specify the ID for system. |
| Destination | Name of the system where the data is posted.                  |

# Note:

For recommended settings, see the RACE™ Preset Configuration spreadsheet.

# 1.3.2. Get appropriate access permissions

When users make RACE™ configuration changes, the changes are captured in SAP Netweaver Gateway as custom transports.

To make these configuration changes, RACE users must have one of the following valid profiles with required authorizations.

- Add and update configurations: Access to Authorization Object /INVCEC/RA and Activity 01,02,03
- Update configurations only: Access to Authorization Object /INVCEC/RA and Activity 02.
- View configurations only: Access to Authorization Object /INVCEC/RA and Activity 03

Provide required authorizations to RACE™ users.

# 1.3.3. Configure UI Field Types

Use the **UI Field Types** menu to configure field types for RACE<sup>™</sup> User screen.

When you configure an Extension or Search field as check label, check box or an auto input dropdown, a RACE<sup>™</sup> user uses any of these or all types as the field type when configuring the fields for Innovapptive Connected Worker mobile applications.

To configure UI field type:

- 1. In the Admin section, click **UI Field Types** on the left panel.
- 2. Click the **Add** icon next to the search field.

You can also click the **Copy** button on the details pane of an existing UI field type to populate the properties in the **Create UI Field** section.

3. In the Create new UI Fields section, enter this information:

## Table 1-2 UI Field Types attributes

| Field                | Description                                                                                                    |
|----------------------|----------------------------------------------------------------------------------------------------|
| UI Field             | Type of extension field to be displayed in the application.                                                                     |
| UI Field Description | Description of the UI field type.                                                                                               |
| UI Field Category    | Category of the UI field like dropdown<br>and non-dropdown depending on<br>which some fields are shown on the ap-<br>plication. |
| Product(s)           | Select the applications for which the field type is configured.                                                                 |

4. Click Create.

## Note:

For recommended settings, see the RACE™ Preset Configuration spreadsheet.

# 1.3.4. Configure components for transaction screens

Use the **Components** option to configure screen area, screen type, element, and element type components for RACE<sup>™</sup> transaction screens.

When you configure a screen, you select a component like Header and define extensions or fields depending on the type of transaction / workflow.

To configure screen components:

- 1. In the Admin section, click **Components** on the left panel.
- 2. Click the **Add** icon next to the search field.

You can also click the **Copy** button on the details pane of an existing UI field type to populate the properties in the **Create new Component** section.

3. In the Create new Component section, enter this information:

## Table 1-3 Screen Component attributes

| Field                 | Description                                                         |
|-----------------------|---------------------------------------------------------------------|
| Component Type        | Type of screen component. Possible<br>values:                       |
|                       | • Screen Area                                                       |
|                       | • Screen Type                                                       |
|                       | • Element                                                           |
|                       | • Element Type                                                      |
| Component Name        | Name of the screen element like Head-<br>er, Tab, Label and Button. |
| Component Description | Description of the Screen component.                                |
| Parent Component      | Name of the parent component like screen or element.                |

#### 4. Click Create.

## Note:

For recommended settings, see the RACE™ Preset Configuration spreadsheet.

# 1.3.5. Configure dropdown table and dependency fields

Use the **DD Tables** menu to configure dropdown tables to retrieve data from SAP for transaction screens on the mobile.

You can also configure the Dependency Field and Dependency Key Field for the dropdown field. For example, when you select the dropdown table to configure an Extension or Search dropdown field, the dependency fields are auto populated.

To configure dropdown table for fields:

- 1. In the Admin section, click **DD Tables** on the left panel.
- 2. Click the **Add** icon next to the search field.

You can also click the **Copy** button on the details pane of an existing UI field type to populate the properties in the **Create new predefined DD table fields** section.

3. In the **Create new predefined DD table fields** section, enter this information:

| Field               | Description                                                                                                    |
|---------------------|----------------------------------------------------------------------------------------------------|
| Predefined DD Table | Enter the dropdown table field.                                                                                                    |
| DD Table Name       | Enter the name of SAP table to retrieve data from.                                                                                                    |
| DD Field Name       | Enter the name of SAP field to retrieve.                                                                                                    |
| DD Dependency Field | Enter the name of the field to auto-pop-<br>ulate depending on the value selected<br>in dropdown field.                                                                                                    |
| Text Required       | Define how the text for dropdown values is displayed. Possible values:                                                                                                    |
|                     | <ul> <li>0 - Not Required (not relevant)</li> <li>1 - Only Description (only the description of the value is displayed)</li> <li>2 - Key and Description (both the key and description of the value are displayed)</li> </ul> |
| Text Table          | Enter the table name to fetch the text from.                                                                                                    |

## Table 1-4 Dropdown table field attributes

| Field          | Description                                     |
|----------------|-------------------------------------------------|
| Text Field     | Enter the table field name to fetch the text.   |
| Text Key Field | Enter the name of the field to fetch the value. |

# Note:

For recommended settings, see the RACE™ Preset Configuration spreadsheet.

# 1.3.6. Configure form template for dynamic screens

Configure form templates so that the RACE<sup>™</sup> users can use them when creating embedded forms for transactions in mobile application.

You can define the key / repetitive fields used across the forms. When you create a Form using template, fields configured are added to the form and you can add / modify the fields depending on the requirements.

To configure form template:

- 1. In the Admin section, click **Dynamic Forms** on the left panel.
- 2. Click the **Add** icon next to the search field.
- 3. In the **Create Form** pop up window, enter this information:

## Table 1-5 Dynamic Form Attributes

| Field      | Description                                                |
|------------|------------------------------------------------------------|
| Form Name  | Unique ID or name to identify the form.                    |
| Form Title | Name of the Form. Alpha-numeric code to identify the form. |
| Form Type  | Type of Form like Single or Multi level.                   |

| Field      | Description                                |
|------------|--------------------------------------------|
| Attributes | Select the attributes like Plant, Order    |
|            | Type and Material for which the Form       |
|            | is applicable. Depending on the val-       |
|            | ues you select, app filters the forms list |
|            | shown to the field technician.             |

5. On the **Create New Form Fields** pane, enter this information:

## Table 1-6 Dynamic Forms field attributes

| Field            | Description                                                                                                    |
|------------------|----------------------------------------------------------------------------------------------------|
| Field Key        | Unique identifier for the form to perform validations.                                                                                                    |
| Valid From       | Date from when the Form parameters are applicable.                                                                                                    |
| Valid To         | Date after which the Form parameters are not valid.                                                                                                    |
| Version          | Version number of the Form.                                                                                                    |
| Section Name     | Select the Section where the field appears on the form. Sec-<br>tion contains a group of fields that share the same purpose,<br>for styling and organization of form data. |
| Section Position | Position of Section on the Form layout.                                                                                                    |
| Reference Field  | Select Reference field for the form field. Reference field de-<br>fines relationship between fields like defining Currency units<br>related to Quantity values.            |
| Sub-Form Name    | To maintain navigation inside the form and it is maintained same as forms.                                                                                                 |
| Field Label      | Enter the text to be shown on the application UI.                                                                                                    |
| Field Position   | Position for the field compared to other fields on the form.                                                                                                    |
| Placeholder      | Text to describe the field like type or description.                                                                                                    |
| Field Type       | Element type for form field like Dropdown, text field. Following are a few of the supported field types for forms:                                                         |

| Field |                          | Description                 |                                                                                                    |
|-------|--------------------------|-----------------------------|----------------------------------------------------------------------------------------------------|
|       | Table 1-7 UI Field Types |                             |                                                                                                    |
|       | Field Type ID            | Field Type                  | Purpose                                                                                                 |
|       | LF                       | Label Field                 | Displays only<br>field value.                                                                           |
|       | DL                       | Date Label                  | Displays field<br>value of type<br>Date.                                                                |
|       | СВ                       | Check Box                   | To enable and<br>disable the<br>check box.                                                              |
|       | DD                       | Drop-Down                   | Allows to select<br>of a value from a<br>drop-down list of<br>values.                                   |
|       | DF                       | Date Field                  | Allows to select a date.                                                                                |
|       | TF                       | Text Field                  | Allows to enter<br>free text.                                                                           |
|       | SF                       | Scan Field                  | Scans a barcode<br>or a enter free<br>text.                                                             |
|       | ID                       | Input Drop-Down             | Allows to either<br>select a value<br>from a drop-<br>down list of val-<br>ues or a enter<br>free text. |
|       | ARD                      | Array Field Line<br>Display | Allows to add<br>sub-form inside<br>a field of a form.                                                  |

| Field |               | Description                   |                                                                                                    |
|-------|---------------|-------------------------------|----------------------------------------------------------------------------------------------------|
|       | Field Type ID | Field Type                    | Purpose                                                                                            |
|       |               |                               | <b>Note</b> : Select the<br>form in the Sub-<br>form field if you<br>configure this<br>field type. |
|       | TIF           | Time Field                    | Allows to add time.                                                                                |
|       | TIL           | Time Label                    | Allows to add la-<br>bel for time.                                                                 |
|       | TV            | Text View                     | Allows to add<br>text fields with<br>more characters.                                              |
|       | GAI           | Geo-Location<br>Address Input | Allows to add the<br>current location<br>of device in the<br>field.                                |
|       | GAL           | Geo-Location<br>Address Label | Fetch the loca-<br>tion of device<br>and display in<br>form.                                       |
|       | SGF           | Signature Field               | Allows to add signature.                                                                           |
|       | SMF           | Sum Field                     | Calculates the<br>field values and<br>shows the sum in<br>the form.                                |
|       | NF            | Numeric Field                 | Allows to enter a<br>numeric value in<br>a free text field.                                        |
|       | CL            | Check Label                   | Displays a Check<br>Box.                                                                           |

| Field |               | Description                        |                                                                                                    |
|-------|---------------|------------------------------------|----------------------------------------------------------------------------------------------------|
|       | Field Type ID | Field Type                         | Purpose                                                                                                    |
|       | DDM           | Drop Down Multi<br>Selection       | Allows to select<br>multiple values<br>from a list of val-<br>ues.                                                      |
|       | IDM           | Input Drop-Down<br>Multi Selection | Allows to select<br>either multiple<br>values from a list<br>of values or en-<br>ter multiple val-<br>ues as free text. |
|       | ATT           | Attachment                         | Allows to add<br>images as at-<br>tachments to the<br>form.                                                             |
|       | DOC           | Document                           | Adds a reference<br>document in line<br>with the form<br>field.                                                         |
|       | IMG           | Image                              | Adds an image in<br>line with the form<br>fields.                                                                       |
|       | VI            | Visible Input                      | Shows the pos-<br>sible values for<br>the field on the<br>screen but not as<br>a list.                                  |
|       | RT            | Rating                             | Shows a scale to<br>record or capture<br>the readings.                                                                  |

| Field                      | Description                                                                                   |
|----------------------------|-----------------------------------------------------------------------------------------------|
|                            | Note:<br>Displayed only if the Field Type is set to DD - Drop<br>Down or ID - Input Dropdown. |
| DD Values                  | Values for dropdown form elements in json format.                                             |
| Dropdown Table             | Source table from where the dropdown field values are pop-<br>ulated.                         |
| Active                     | To show/hide the field on the form.                                                           |
| Overview                   | Enable/disable the form field in Overview section of the transaction screen.                  |
| Detail                     | Enable/disable to show the form field in Detail section of the transaction screen.            |
| Default Value              | Value to be populated in the form field.                                                      |
| Field Instruction          | User instructions relevant to the field.                                                      |
| Field Color                | Defines the color of the field on the Form in the UI.                                         |
| Mandatory                  | To show the extension as Mandatory field on the transaction screen.                           |
| Follow up Indicator        | To mandate the follow-up process for this Form.                                               |
| Validation Required        | To configure validation rules for the form field.                                             |
| UI Validation              | Specify the validations for user entered values.                                              |
|                            | Note:<br>This field is displayed only if the Validation Required<br>is enabled.               |
| UI Validation Mes-<br>sage | Enter the alert message to be displayed if the UI validation is applicable.                   |

| Field    | Description                                                                                             |  |
|----------|----------------------------------------------------------------------------------------------------|--|
|          | Note:<br>This field is displayed only if the Validation Required<br>is enabled.                         |  |
| АРІ Туре | Indicates the type of data source such as RFC, BOR, ODATA services. Currently we support only RFC, BOR. |  |

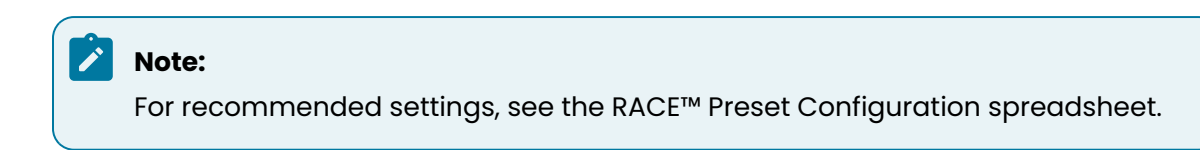

# 1.3.7. Configure Barcode Types for labels

Configure the types of barcodes that the RACE<sup>™</sup> User can use them when defining parameters like Layout, Height, and Width of the barcode labels.

- 1. In the Admin section, click **Barcode Types** on the left panel.
- 2. Click the **Add**

icon next to the search field.

3. In the Create new Barcode Type section, enter the following information:

## Table 1-8 System attributes

| Field               | Description                                                                                      |
|---------------------|--------------------------------------------------------------------------------------------------|
| Barcode Type        | Unique identity (alpha numeric) to<br>specify the barcode type like CODE_128<br>and DATA_MATRIX. |
| Barcode Description | Description of the barcode type.                                                                 |

## 4. Click Create.

## Note:

For recommended settings, see the RACE™ Preset Configuration spreadsheet.

# 1.4. Before you configure mAssetTag using RACE™

Before you use RACE™ to configure mAssetTag, do the following:

- Familiarize yourself with the mAssetTag RACE<sup>™</sup> UI (on page 23)
- Select Transport for Migrating Changes (on page 24)
- Configurations for your Connected Worker Mobile Application (on page 24)

# 1.4.1. Familiarize yourself with the mAssetTag RACE™ UI

Understanding the mAssetTag RACE<sup>™</sup> dashboard helps you do your tasks faster.

To access mAssetTag RACE™ UI to familiarize yourself with the dashboard.

- 1. Enter the RACE<sup>™</sup> URL in a browser and login using your User ID and Password.
- 2. From the Dashboard, select the **mAssetTag** application.

#### Figure 1-3 RACE™ Home Page

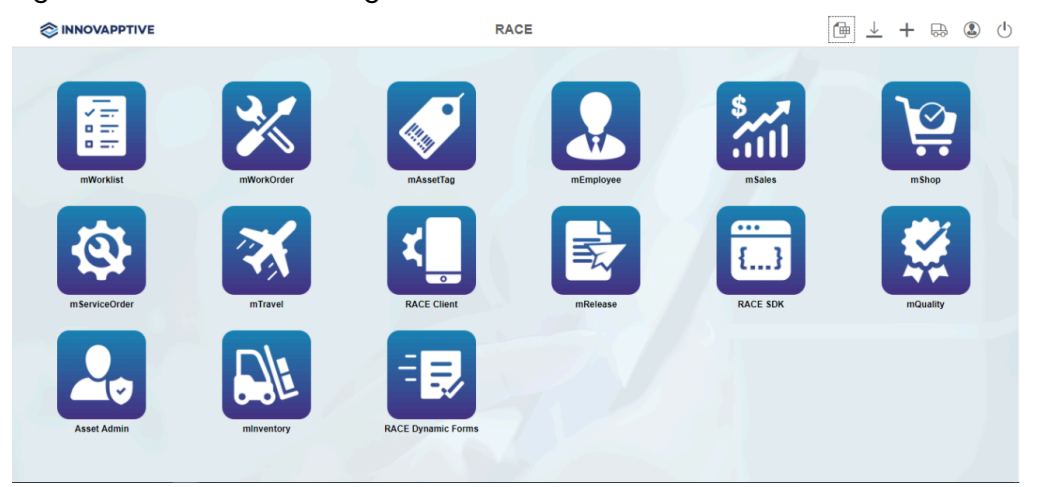

RACE<sup>™</sup> for mAssetTag configuration panel appears with the following options:

- Modules and Screens
- Scoping
- Dynamic Searches
- Defaults
- Extensions
- Filters
- Performance
- Localization
- Postings
- Screens

# 1.4.2. Select Transport for Migrating Changes

Before you upload the RACE<sup>™</sup> configurations provided in spreadsheets, or do any configuration changes, select the valid SAP transport request. These SAP transports help migrate the configurations that you make in RACE<sup>™</sup> from Development to Quality and to Production systems.

| Note:                                                                           |
|---------------------------------------------------------------------------------|
| You can use 'LOCAL' Object as an option. However, changes made under 'LOCAL'    |
| are not transportable. Use this option only when making changes to 'Productive' |
| environment settings.                                                           |
|                                                                                 |

To select the transport to be used for moving configurations:

- 1. On the top panel bar, click the **Transport Requests** icon.
- 2. Select a transport in the Assign Transport Request window.
- 3. Click Submit.

Figure 1-4 RACE™ Transport Request

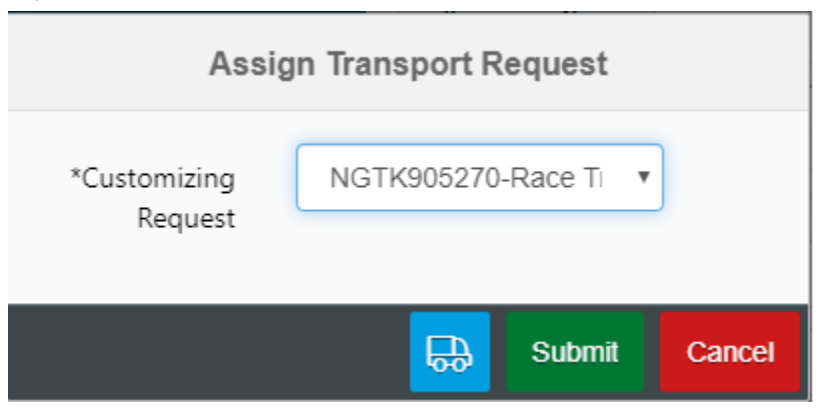

# 1.4.3. Configurations for your Connected Worker Mobile Application

Configurations such as Offline, RACE Menu, Application details and configurations are applicable to your entire mobile application.

You can do the following configurations for your connected worker mobile application:

## |1 - Understand RACE™

- Application Details (on page 25)
- Offline Configuration (on page 25)
- Application Configurations (on page 25)
- RACE Menu Configurations (on page 26)

To do the app level configurations, On the top panel bar, click the **Settings** icon on the top panel.

# **Application Details**

You can view the basic application details like App Name, App ID, App Title and Project Name.

- You cannot change **App Name** or **App ID**.
- You can edit App Title and Project Name. Do only if required.
- User Project Name when creating or adding a new module. Do not change this value for the standard product deployment.

## **Offline Configurations**

- **Refresh Offline:** Choose this if you want the application to synchronize data into the offline database. Helps in low and no connectivity zones of your workplace.
- **Refresh Rate:** Duration in seconds to auto refresh the offline database, from the time the last refresh was triggered.
- **Bandwidth:** Duration in seconds before the application switches to offline mode, if the bandwidth of the network connection falls below the level maintained in application settings.

## **Application Configurations**

This option enables the User Profile feature in the mobile application. You can configure default logout method for every application user:

- **Logout:** When the user clicks on Logout, the user will be logged out. But the user is still registered with the device. A new user will not be able to login to the device. If the device is shared between multiple employees, the registered user must navigate to the Settings screen in the application and Unregister.
- Logout and Unregister: With this option, when the user logs out, the user is also unregistered from the device at the same time. All Offline database and cached data of the user is also cleared. New users can use the same device to do the transactions in the next shift.

# **RACE™ Menu Configuration**

When the RACE<sup>™</sup> Admin creates a RACE<sup>™</sup> user, the user gets full access to do the configurations by default. If the user needs to be provided restricted access, the RACE<sup>™</sup> admin can provide the following access levels.

- Create allows the user to add new configuration entry for the module.
- Update allows the user to modify the existing configuration entry for that module.
- Display allows the user to view configuration entries for that module.
- Delete allows the user to remove any existing configuration entry in that module.

In the following screenshot, when the **Display** of the **Scoping** module is turned off, you can see that the user can no longer view the **Scoping** module.

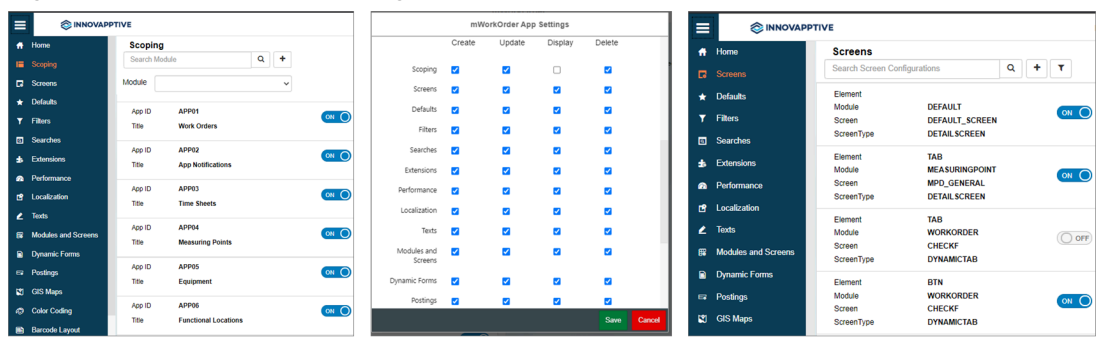

## Figure 1-5 RACE™ Menu Configurations

Scoping display ON

Turn Off Scoping display in Menu

Scoping display Off

# 1.5. Upload mAssetTag pre-set Configuration Spreadsheets Using RACE™

RACE<sup>™</sup> configurations are provided in spreadsheets. Download them from Innovapptive support website and upload the spreadsheets to enable the latest RACE<sup>™</sup> features that are developed for mAssetTag.

When you use the RACE<sup>™</sup> pre-set configuration spreadsheets, you enable all the recommended features / configurations automatically. Contact your Innovapptive representative if you need help downloading them.

# mAssetTag configuration RACE Spreadsheets

- Admin Configurations\_2006.zip: (Mandatory file) Upload this file during the product deployment. You cannot reconfigure the settings.
- **Applications\_2006.xlsx**: (Mandatory file) Upload this file during the product deployment and reconfigure as required later.
- **Defaults\_2006.xlsx**: (Recommended file) Upload this file during the product deployment. The configurations in the file ensure that the application works as designed. However, you can reconfigure as required later.

# Note:

- If UI field type is related to drop down, check and maintain dynamic drop-down configuration fields data properly (DD TABLE NAME, DD FIELD NAME, TEXT REQ, TEXT TABLE NAME, TEXT FIELD NAME, TEXT KEY FIELD NAME, DEPENDENCY FIELD NAME, DEPENDENCY KEY FIELD NAME).
- Try to avoid Transaction tables in DD Table Name (MARA, VBAK, MARC, MSEG).
- Dynamic drop-down table should have very less data (< 1000 entries). If we have more data in dynamic drop-down table, there will be chances of offline store failure.

## • Dynamic Search\_2006.xlsx & Dynamic Search Asset Admin\_2006.xlsx:

(Recommended file) Upload this file during the product deployment. The configurations in the file ensure that the application works as designed. However, you can reconfigure as required later.

#### Note:

- At least one search field should be active for each module name and search screen name.
- If UI field type is related to drop down, check and maintain dynamic drop-down configuration fields data properly (DD TABLE NAME, DD FIELD NAME, TEXT REQ, TEXT TABLE NAME, TEXT FIELD NAME, TEXT KEY FIELD NAME, DEPENDENCY FIELD NAME, DEPENDENCY KEY FIELD NAME).
- Try to avoid Transaction tables in DD Table Name (MARA, VBAK, MARC, MSEG). Dynamic drop-down table should have very less data (< 1000 entries).
- If we have more data in dynamic drop-down table, there will be chances of offline store failure.

• Extensions\_2006.xlsx & Extensions Asset Admin\_2006.xlsx: (Reference file) Use this file as a reference to create similar kinds of configurations based on your requirements and upload it.

## Note:

- If UI field type is related to drop down, check and maintain dynamic drop-down configuration fields data properly (DD TABLE NAME, DD FIELD NAME, TEXT REQ, TEXT TABLE NAME, TEXT FIELD NAME, TEXT KEY FIELD NAME, DEPENDENCY FIELD NAME, DEPENDENCY KEY FIELD NAME).
- Try to avoid Transaction tables in DD Table Name (MARA, VBAK, MARC, MSEG).
- Dynamic drop-down table should have very less data (< 1000 entries). If we have more data in dynamic drop-down table, there will be chances of offline store failure.

• **Filters\_2006.xlsx**: (Recommended file) Upload this file during the product deployment. The configurations in the file ensure that the application works as designed. However, you can reconfigure as required later.

#### Note:

- $\,{}^{\circ}$  Try to filter the data as much as the end user requires.
- Do not maintain any junk data.
- **Localization\_2006.xlsx:** (Mandatory file) Upload this file during the product deployment and reconfigure as required later.

- Modules and Screens\_2006.xlsx & Modules and Screens Asset Admin\_2006.xlsx: (Mandatory files) Upload this file during the product deployment and reconfigure as required later.
- **Performance\_2006.xlsx**: (Mandatory file) Upload this file during the product deployment and reconfigure as required later. The configurations in the file ensure that the performance of application is optimized.

# Note:

- Sync the collections to offline as per the customer scope only.
- For drop-down collection, if no. of entries < 1000, then enable delta token and offline sync. Access from offline should be active.
- For drop-down collection, if no. of entries > 1000, then enable skip token and offline sync. Skip token size should be 500 to 1000. Access from offline should be active.
- For expand collections, enable skip token and offline sync. Access from offline should be active.
- Delete any duplicate collections.
- If expand collection (WORKORDERHEADERCOLLECTION?
   \$expand=operationscollection...etc) is enabled for offline sync,
   then there is no need to enable the offline sync for plain collection
   (GROPHEADERCOLLECTION). We maintain expand collection and plain
   collection separately only to increase the skip token value in online mode.
- Scoping\_2006.xlsx & Scoping Asset Admin\_2006.xlsx: (Mandatory file) Upload this file during the product deployment and reconfigure as required later.

# Note:

- Each entry should have a system name.
- Do not configure any static feature directly in customer environment. It should come through P&I.
- Do not maintain any junk data.
- **Dynamic Forms\_2006.xlsx**: (Reference file) Use this file as a reference to create similar kinds of configurations based on your requirements and upload it.
- **Push Notifications\_2006.xlsx**: (Reference file) Use this file as a reference to create similar kinds of configurations based on your requirements and upload it.

# 1.5.1. Download current version RACE™ configuration spreadsheets

Before you upload the latest version's RACE<sup>™</sup> configuration spreadsheets, download your existing RACE<sup>™</sup> configurations and place them in a backup folder.

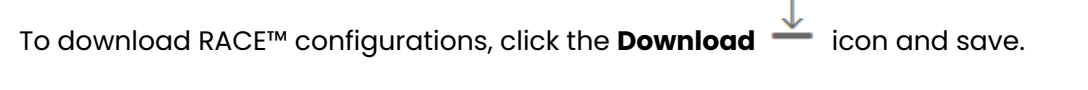

| Fig                                                                                                    | ure 1-6 Download RACE                                                         | <sup>™</sup> Configurations                                                                                               |
|----------------------------------------------------------------------------------------------------|-------------------------------------------------------------------------------|----------------------------------------------------------------------------------------------------|
| ≡                                                                                                    | INNOVAPPTIVE                                                                  | Ⅲ / @ 员 & U                                                                                                    |
| <ul> <li>ת</li> <li>ת</li></ul> | Scoping<br>Search Module Q +<br>Module v<br>App ID APP000<br>Title Clobal Ica | Please select a configuration entry on the list to view and edit details. Or click on "+" to add a configuration setting. |
| ▼<br>⊡                                                                                                    | App ID APP010 Title Scan and Tag Assets App ID APP020                         |                                                                                                    |
| @<br>℃                                                                                                    | Title Add Asset App ID APP030 Title Asset Inventory                           |                                                                                                    |
|                                                                                                    | App ID APP041 ON Title GR - Purchase Order                                    |                                                                                                    |
|                                                                                                    | App ID APP042 CP                                                              |                                                                                                    |

# 1.5.2. Upload/upgrade RACE™ configurations of the current release

When you use the RACE<sup>™</sup> preset configuration spreadsheets, you enable all the modules/ features, extensions, or screens and other configurations on the mobile application automatically.

Choose either upload or upgrade options for the RACE™ preset configuration spreadsheets.

# Upload — : Updates all RACE™ configurations and override existing configurations

Use this option if your organization had not made any customizations to RACE<sup>™</sup> preset configurations or if you want to override customizations made by your organization.

Following table illustrates how RACE<sup>™</sup> Upload option works:

| Preset Configura-<br>tions in Spreadsheets | Configurations Changes made by your organization | After RACE™ Upload |
|--------------------------------------------|--------------------------------------------------|--------------------|
| Extension 1 – DD                           | Extension 1 – DD                                 | Extension 1 – DD   |
| Extension 2 – TF                           | Extension 2 – CB                                 | Extension 2 – TF   |
| Extension 3 – ID                           | Extension 3 – ID                                 | Extension 3 – ID   |
| Extension 4 – SCAN                         | Extension 4 – OCR                                | Extension 4 – SCAN |

#### Table 1-9 RACE™ Upload Configurations

# Update

# : Updates only the new configurations

Updates new configurations without overriding the changes to native RACE™ preset configurations made by your organization

Following table illustrates you how RACE™ Update option works:

| Preset Configura-<br>tions in Spreadsheets | Configurations Changes made by your organization | After RACE™ Update |
|--------------------------------------------|--------------------------------------------------|--------------------|
| Extension 1 – DD                           | Extension 1 – DD                                 | Extension 1 – DD   |
| Extension 2 – TF                           | Extension 2 – CB                                 | Extension 2 – CB   |
| Extension 3 – ID                           | Extension 3 – ID                                 | Extension 3 – ID   |
| Extension 4 – SCAN                         | Extension 4 – OCR                                | Extension 4 – OCR  |

# 1.5.3. Upload/upgrade configurations for multiple modules at once

You can upload or upgrade multiple modules using RACE™ preset configuration spreasheets at one go.

To upload or upgrade RACE™ configurations for all modules at one go:

<complex-block><text>

2. On the **Upload RACE<sup>™</sup> Configurations** screen, click **Browse** next to the module/feature to select the spreadsheet for that module/feature.

| Texts configurations.                 | Browse 50                                                                                                    |
|---------------------------------------|----------------------------------------------------------------------------------------------------|
| Texts configurations:                 | Browse 🔊                                                                                                    |
|                                       |                                                                                                    |
| Modules & Screens configurations:     | Browse 📎                                                                                                    |
| DynamicForms configurations:          | Browse S                                                                                                    |
| Postings configurations:              | Browse 该                                                                                                    |
| GIS Maps configurations:              | Browse (S)                                                                                                    |
| Color Code configurations:            | Browse S                                                                                                    |
| Barcode configurations:               | Browse 📎                                                                                                    |
| Push notification configurations:     | Browse (S)                                                                                                    |
|                                       |                                                                                                    |
| Predefined DD Tables configurations:  | Browse S                                                                                                    |
| Barcode Types configurations:         | Browse 😒                                                                                                    |
| Dynamic Form Template configurations: | Browse S                                                                                                    |
| Operation Types configurations:       | Browse 📎                                                                                                    |
|                                       | DynamicForms configurations: Postings configurations: GIS Maps configurations: Color Code configurations: Barcode configurations: Push notification configurations: Predefined DD Tables configurations: Barcode Types configurations: Dynamic Form Template configurations: Operation Types configurations: |

icon.

Figure 1-8 Upload RACE™ Configurations

# 1.5.4. Upload/upgrade configurations for one module at a time

You can upload or upgrade multiple modules using RACE<sup>™</sup> preset configuration spreasheets at one go.

To upload/ upgrade one module in RACE™ at a time:

3. Click the **Upload** — or **Update** 

#### 32

1. Click the module that you want to upgrade in the left pane. For example, click the **Scoping** module.

Ø

2. Click the **Upload** icon or **Update** spreadsheet.

icon to browse and select the excel

Figure 1-9 Upload RACE™ Configuration Settings

| ≡        |                           |                                      |      | ⊞ ∥ 🗋 ⊥ † 🔅 💀 🖲                                                                                                    |
|----------|---------------------------|--------------------------------------|------|----------------------------------------------------------------------------------------------------|
| #        | Scoping<br>Search Mod     | dule Q                               |      |                                                                                                    |
| <b>₽</b> | Module<br>App ID<br>Title | APPUSU<br>Asset Inventory            | ON   | Please select a configuration entry on the list to view and edit details. Or click on '~ to add a configuration setting. |
| 7<br>3   | App ID<br>Title           | APP041<br>GR - Purchase Order        |      |                                                                                                    |
| 6        | App ID<br>Title           | APP042<br>GR - Stock Transport Order | ON   |                                                                                                    |
| 8        | App ID<br>Title           | APP043<br>GR - Inbound Delivery      |      |                                                                                                    |
| •        | App ID<br>Title           | APP044<br>GR - Outbound Delivery     | ON O |                                                                                                    |
| 3        | App ID<br>Title           | APP045<br>GR - Material Document     | ON O |                                                                                                    |
|          | App ID<br>Title           | APP046<br>GR - Others                |      |                                                                                                    |

# 2. Enable/disable modules and features

When you upload RACE preset configuration spreadsheets, all the standard features and configurations that are required for the mobile application are enabled. You can disable the features that are not required for your organization or not applicable for your industry.

This chapter helps you with the following tasks

- Module / Feature Properties (on page 34)
- Enable/disable modules and features for all users (application level) (on page 36)
- Enable / Disable modules and features for specific users (on page 36)
- Enable Features that are not enabled with preset configuration spreadsheets *(on page 37)*

# 2.1. Module / Feature Properties

Before you enable or disable features, read the explanations of the properties of the fields related to modules and features in the following table.

| Field     | Description                                                                                                    |
|-----------|----------------------------------------------------------------------------------------------------|
| Туре      | Type of the feature/module. Possible values:                                                                                                    |
|           | <ul> <li>Standard: Standard feature/module<br/>in the mobile application. You can on-<br/>ly enable or disable.</li> <li>Custom Category: New feature can<br/>be added in the application. User can<br/>add the entries under custom cate-<br/>gory with or without using the tem-<br/>plates.</li> <li>Template Category: New feature can</li> </ul> |
|           | be added in the application with ref-<br>erence to templates.                                                                                                    |
| System ID | Indicates the SAP system like ECC, CRM, SRM<br>to retrieve tables, fields and BAPIs list in oth-<br>er screens like Defaults, Extensions.                                                                                                    |

## Table 2-1 Scoping attributes

| Field           | Description                                                                                                    |
|-----------------|----------------------------------------------------------------------------------------------------|
| Module Name     | Enter/select the name to define/identify the module.                                                                                                    |
| App ID          | Unique identity (alpha numeric) to specify the ID for the application.                                                                                                    |
| Parent App ID   | Parent App ID of the module for which the <b>Module</b> is the sub-module.                                                                                                    |
| BOR Object ID   | Business object ID based on the transaction codes used for the configuration process.                                                                                                    |
| Description     | Description of the module/feature.                                                                                                    |
| Sequence No     | Defines the sequence or position of the screen for the Module.                                                                                                    |
| Title           | Short description of the feature.                                                                                                    |
| Active          | To show/hide the module/feature in the mobile application.                                                                                                    |
| Access Category | Enable/disable extension field based on user access:                                                                                                    |
|                 | <ul> <li>T-Transaction Code</li> <li>U-User Group</li> <li>R-Role</li> <li>A-Authorization Object.</li> </ul>                                                                                                    |
| Access Value    | This field is used for data related to security.<br>Based on the access category, data in this<br>field needs to be maintained. For example, if<br>you maintain a transaction code in the <b>Ac-<br/>cess Category</b> field then you must enter the<br>t-code name in this field. Module/feature is<br>displayed in the mobile application only if<br>the user has access to the transaction code. |

Table 2-1 Scoping attributes (continued)

# 2.2. Enable/disable modules and features for all users (application level)

You can enable or disable modules / features that are not required for all users in the organization.

To enable / disable a module at the application level:

- 1. Click **Scoping** on the left panel.
- 2. Enter the App ID or name of module in the search field.
  - You can also select the module name in the **Module** field and filter the App IDs.
- 3. Select the App ID you want to enable / disable.
- 4. Turn ON / OFF the ACTIVE toggle switch.
- 5. Click Save.

# 2.3. Enable / Disable modules and features for specific users

You can disable or enable modules / features to a specific set of roles / users. This helps customize application based on the job function.

To enable or disable modules / features to a few users in your organization:

- 1. Click **Scoping** on the left panel.
- 2. Enter the App ID or name of the module/feature in the search field. You can also select the module name in the **Module** field and filter the App IDs.
- 3. Select the App ID you want to enable / disable.
- 4. Turn **ON / OFF** the **ACTIVE** toggle switch.
- 5. Select the Access Category from the Transaction Code, User Group, Role, Authorization Group options.
- 6. Specify the **Access Value** for the Access Category.

For example, when you select MIGO as access value for Transaction Code, users who have SAP security access to MIGO transaction can view the module/sub-module in the mobile application.

7. Click **Save**.
# 2.4. Enable Features that are not enabled with preset configuration spreadsheets

When you upload RACE<sup>™</sup> preset configuration spreadsheets, only the core business features are enabled. Non-standard features developed for a few customers are not enabled when you import the preset configuration spreadsheets.

You can enable these features, if required, by your business. To enable / disable these special features:

- 1. Click **Scoping** on the left panel.
- 2. Enter the App ID.
- 3. Select the App ID.
- 4. Turn **ON / OFF** the **ACTIVE** toggle switch.
- 5. If you want to turn on / off the scanner options based on the access category:
  - a. Select the Access Category from the Transaction Code, User Group, Role, Authorization Group options.
  - b. Specify the **Access Value** for the Access Category.

For example, when you select MIGO as access value for Transaction Code, users who have SAP security access to MIGO transaction can view the module/sub-module in the mobile application.

6. Click **Save**.

### 2.4.1. Features not enabled by default in mAssetTag

The following features are not enabled by default in mAssetTag.

| Table 2-2 mAssetTag modules | features not enabled by default |
|-----------------------------|---------------------------------|
|-----------------------------|---------------------------------|

| App ID | Module / Feature           |
|--------|----------------------------|
| APP050 | GR Attachments             |
| APP452 | GR - Mat doc - Mat.Doc O/p |
| APP421 | GR - STO - Mat.Doc O/p     |
| APP441 | GR - OD - Mat.Doc O/p      |
| APP431 | GR - ID - Mat.Doc O/p      |
| APP461 | GR - Others - Mat.Doc O/p  |
| APP000 | Global Use                 |

| App ID | Module / Feature           |
|--------|----------------------------|
| APP210 | GR - PO                    |
| APP452 | GR - Mat doc - Mat.Doc O/p |
| APP421 | GR - STO - Mat.Doc O/p     |
| APP441 | GR - OD - Mat.Doc O/p      |
| APP431 | GR - ID - Mat.Doc O/p      |
| APP461 | GR - Others - Mat.Doc O/p  |
| APP210 | GR - PO                    |
| ATT030 | My List                    |
| ATT010 | Scan and Tag Assets        |

Table 2-2 mAssetTag modules/features not enabled by default (continued)

# 3. Define Defaults, Filters and Search Criteria

Defaults, Filters and Dynamic Search configuration settings through RACE™.

The corresponding table in SAP NetWeaver Gateway is **/INVCEC/SEARCH**. Basic application configurations in this table are populated through the Add-On transport and you can update or modify them using RACE™.

This chapter helps you with the following:

- Configure search criteria (on page 39)
- Configure default values (on page 44)
- Configure data filters (on page 50)

### 3.1. Configure search criteria

Define search criteria and provide mobile user the flexibility to search transaction data.

The following screen shows the mAssetTag UI5 application search screen. The fields **Asset Class**, **Plant**, **Asset Number**, **Serial Number** are configured using RACE<sup>™</sup> Dynamic Search configuration.

| ←                 |                  | Asset Reconciliation Search |               |              |
|-------------------|------------------|-----------------------------|---------------|--------------|
|                   |                  |                             |               |              |
| Asset Class:      | ~                | Sub Number:                 | Sub Number    |              |
| Capitalized Date: | MM-dd-yyyy       | Location:                   |               | ~            |
| Company Code:     | ~                | Serial Number:              | Serial Number |              |
| Inventory Number: | Inventory Number | User ID:                    | User ID       |              |
| Plant:            | ~                | Last inventory Date:        | MM-dd-yyyy    | MM-dd-yyyy 🛅 |
| Asset Number:     | Asset Number     |                             |               |              |
|                   |                  |                             |               |              |
|                   |                  |                             |               |              |
|                   |                  |                             |               |              |
|                   |                  |                             |               |              |
|                   |                  | Search                      |               |              |

Figure 3-1 Asset Reconciliation Search

### Note:

Dynamic Search is applicable only in UI5 application (Asset Reconciliation and Asset Scheduler modules).

To configure search fields using RACE™:

- 1. Click **Searches** on the left panel.
- 2. Click the **Add** icon next to the search field.

You can also click the **Copy** button on the details pane of an existing Search field to populate the properties in the **Create Search Field** section.

3. In the Create Search Field section, enter the following information:

### Table 3-1 Search configuration attributes

| Field             | Description                                                                                  |
|-------------------|----------------------------------------------------------------------------------------------|
| Module            | Select the module where the field is config-<br>ured.                                        |
| Screen            | Select the screen within the module where the field is displayed.                            |
| Category          | Select between Standard and Extension op-<br>tions to choose the configuration type.         |
| Table / BAPI Name | Select the table/BAPI to fetch the data from.                                                |
| Table Description | Auto-populated based on Table / BAPI Name.                                                   |
| Field Name        | Select the table/BAPI field to retrieve the field data.                                      |
| Field Description | Populated based on the <b>Field Name</b> .                                                   |
| External Field    | Enter the name of external system to integrate<br>like Maximo.                               |
| Search Type       | Select between the Header and Item level op-<br>tions to perform the search with this field. |
| UI Label          | Enter the text to be shown on the application<br>UI.                                         |

| Field                 |                                                                                      | Description                                                 |  |
|-----------------------|--------------------------------------------------------------------------------------|-------------------------------------------------------------|--|
| UI Field Type         | Define the type of<br>of the UI field type                                           | f the field. Following are a feves available for mAssetTag: |  |
|                       | Table 3-2 UI Fie                                                                     | ld Types                                                    |  |
|                       | Field Type                                                                           | ID Field Type                                               |  |
|                       | DD                                                                                   | Drop Down                                                   |  |
|                       | DF                                                                                   | Date Field                                                  |  |
|                       | TF                                                                                   | Text Field                                                  |  |
|                       | SF                                                                                   | Scan Field                                                  |  |
|                       | ID                                                                                   | Input Drop Down                                             |  |
|                       | DFR                                                                                  | Date Field Range                                            |  |
| UI Position           | Define the position for the extension compared to other fields on the search screen. |                                                             |  |
| Default Value         | Enter the value to be populated in the search field.                                 |                                                             |  |
| Active                | Select whether to show/hide the extension on the transaction screen.                 |                                                             |  |
| Mandatory             | To show the search field as Mandatory field on the transaction screen.               |                                                             |  |
| Validation Required   | To configure valid<br>field.                                                         | lation rules for the extension                              |  |
| UI Validation         | Specify the valido                                                                   | Specify the validations for user entered value              |  |
|                       | Note:<br>This field is<br>dation Req                                                 | displayed only if the <b>Vali-</b><br>uired is enabled.     |  |
| UI Validation Message | Enter the alert me<br>UI validation is ap                                            | essage to be displayed if the plicable.                     |  |

| Field               | Description                                                                                                    |
|---------------------|----------------------------------------------------------------------------------------------------|
|                     | Note:<br>This field is displayed only if the Vali-<br>dation Required is enabled.                                 |
| Dropdown Table      | Select the Source table from where the values of a dropdown field are retrieved.                                  |
|                     | Note:<br>This field is displayed only if the UI Field<br>type is set to DD - Drop Down or ID -<br>Input Dropdown. |
| Dropdown Field      | Select the Field in the source table from where the values of a dropdown field are retrieved.                     |
|                     | Note:<br>This field is displayed only if the UI Field<br>type is set to DD - Drop Down or ID -<br>Input Dropdown. |
| DD Dependency Field | Select the Dependent field on the transaction screen that facilitates filtering of the field values.              |
|                     | For example, <b>Storage Location</b> search field is dependent on <b>Plant</b> field.                             |
|                     | Note:<br>Displayed only if the UI Field type is set<br>to DD - Drop Down or ID - Input Drop-<br>down.             |

| Field                  | Description                                                                                                    |
|------------------------|----------------------------------------------------------------------------------------------------|
| Authorization Relevant | Enable/disable security authorization rele-<br>vancy. This is relevant for fields of type 'drop<br>down', and when activated, filters values<br>based on security org values set up in SAP se-<br>curity roles.                                                                                                    |
| Access Category        | Enable/disable extension field based on user<br>access:<br>• T-Transaction Code<br>• U-User Group<br>• R-Role<br>• A-Authorization Object.                                                                                                    |
| Access Value           | This field is used for data related to security.<br>Based on the access category, value in this<br>field must be maintained. For example, if you<br>configure a transaction code in the <b>Access</b><br><b>Category</b> field then the t-code name must be<br>specified in this field. Search field configured is<br>displayed in the mobile application only if the<br>transaction code is assigned to the user. |
| Text Required          | Define how the dropdown values are dis-<br>played. Possible values:<br>• 0 – Not Required (not relevant)<br>• 1 – Only Description (only the description<br>of the value is displayed)<br>• 2 – Key and Description (both the key<br>and description of the value are dis-<br>played)                                                                                                    |
| Text Table             | Select the Table from where the text is re-<br>trieved.                                                                                                    |

| Field               | Description                                                                                                    |
|---------------------|----------------------------------------------------------------------------------------------------|
|                     | Note:<br>This field is displayed only if the Text<br>Required is set to Only Description or<br>Key and Description.                                                                                                    |
| Text Field Name     | Select the table field name from where the text<br>is retrieved. When the value in <b>Text Required</b><br>field is set to 1 or 2, the corresponding Descrip-<br>tion is fetched from the text table in SAP.<br>Note:<br>This field is displayed only if the <b>Text</b><br><b>Required</b> is set to <b>Only Description</b> or<br><b>Key and Description</b> . |
| Text Key Field Name | Select the field to define the relationship be-<br>tween the dropdown field and table.                                                                                                    |
| Collection          | Select the Source Collection from where the dropdown field values are retrieved.                                                                                                    |
| Collection Filter   | Select the field to filter the values retrieved from the Collection.                                                                                                    |

### Note:

For recommended settings, see the RACE<sup>™</sup> Preset Configuration spreadsheet. This spreadsheet contains list of Search fields with attributes like Module Name, Screen, Field Name and Description.

# 3.2. Configure default values

Configure key field values that are used repetitively in your everyday / regular tasks. These values, when configured, are populated across all the Search and Creation screens. The population of default values improve the productivity of the of the field workers.

### | 3 - Define Defaults, Filters and Search Criteria

The following screen shows the mAssetTag mobile application's **Default Settings** screen. Initially the values of fields in the default settings screen are populated from the Mobile User's SAP user parameters. If user parameters are not set in the SAP, the default values configured in RACE<sup>™</sup> are populated in the mobile. When the user updates the Default Settings, the application updates the user parameters in SAP.

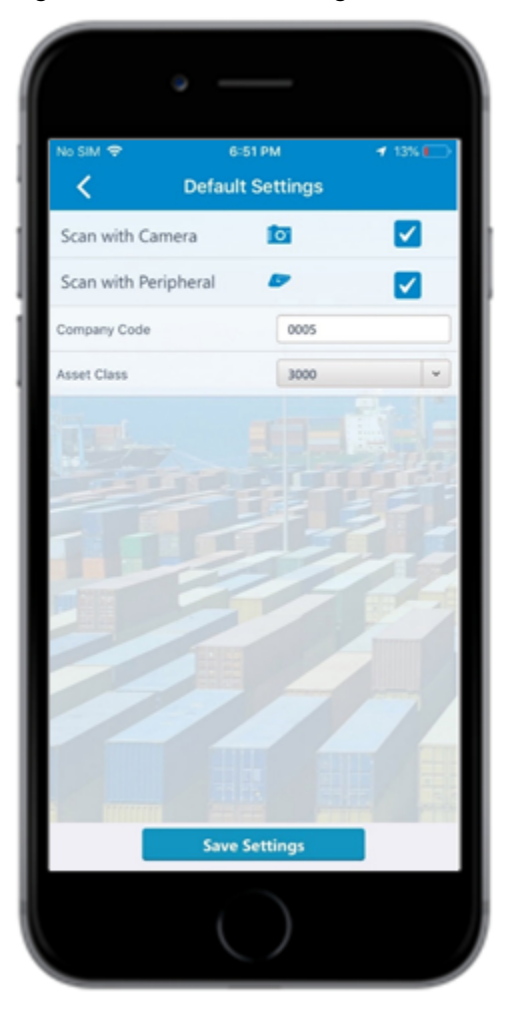

Figure 3-2 Default Settings

To configure Default Settings using RACE™:

- 1. Click **Defaults** on the left panel.
- 2. Click the **Add** icon next to the search field.

You can also click the **Copy** button on the details pane of an existing Default field to populate the properties in the **Create Default Field** section.

3. In the **Create Default Field** section of the screen, enter the following information:

| Field             |                                                                                                    | Description                                                                              |  |
|-------------------|----------------------------------------------------------------------------------------------------|------------------------------------------------------------------------------------------|--|
| Module            | Select the Module where the field is configured.<br>For example, Default module.                               |                                                                                          |  |
| Screen            | Select the screen<br>For example, Defa                                                                         | Select the screen where the field is displayed.<br>For example, Default Settings screen. |  |
| Table Name        | Select the table from retrieved.                                                                               | Select the table from where the field data is retrieved.                                 |  |
| Table Description | Auto-populated b                                                                                               | Auto-populated based on the <b>Table Name</b> .                                          |  |
| Field Name        | Select the name c                                                                                              | Select the name of the field in SAP Table.                                               |  |
| Field Description | Populated based on the <b>Field Name</b> .                                                                     |                                                                                          |  |
| UI Label          | Enter the text to be shown on the application<br>UI.                                                           |                                                                                          |  |
| UI Field Type     | Define the type of the field. Following are a few<br>of the UI field types:<br><b>Table 3-4 UI Field Types</b> |                                                                                          |  |
|                   | Field Type I                                                                                                   | D Field Type                                                                             |  |
|                   | DD                                                                                                    | Drop Down                                                                                |  |
|                   | DF                                                                                                    | Date Field                                                                               |  |
|                   | TF                                                                                                    | Text Field                                                                               |  |
|                   | SF                                                                                                    | Scan Field                                                                               |  |
|                   | ID                                                                                                    | Input Drop Down                                                                          |  |
|                   | DFR                                                                                                    | Date Field Range                                                                         |  |

### Table 3-3 Default Field configuration attributes

| Field                  | Description          |                                                                                                    |                                                                                                    |          |
|------------------------|----------------------|----------------------------------------------------------------------------------------------------|----------------------------------------------------------------------------------------------------|----------|
|                        |                      | Field Type ID                                                                                                    | Field Type                                                                                            |          |
|                        |                      | SID                                                                                                    | Scan Input Drop<br>Down                                                                               |          |
| UI Position            | De<br>po             | efine the position for t<br>ared to other fields on                                                                    | he default field com-<br>the transaction scree                                                        | en.      |
| Default Value          | Er<br>fie            | nter the value to be po<br>eld.                                                                                        | opulated in the default                                                                               | t        |
| Active                 | Tc<br>sc             | show/hide the field or<br>creen.                                                                                       | on the Default Settings                                                                               | 3        |
| Mandatory              | He<br>th             | elps you show the field<br>e Default Settings scr                                                                      | d as Mandatory field o<br>een.                                                                        | 'n       |
| Validation Required    | Тс                   | o configure validation                                                                                                 | rules for the UI field.                                                                               |          |
| UI Validation          | Sp                   | pecify the validations                                                                                                 | for user entered value                                                                                | S.       |
|                        |                      | Note:<br>This field is displo<br>dation Required                                                                       | iyed only if the <b>Vali-</b><br>is enabled.                                                          |          |
| UI Validation Message  | Er<br>UI             | nter the alert message<br>validation is applicat                                                                       | e to be displayed if the<br>ble.                                                                      | <b>)</b> |
|                        |                      | Note:<br>This field is displo<br>dation Required                                                                       | iyed only if the <b>Vali-</b><br>is enabled.                                                          |          |
| Authorization Relevant | Er<br>VC<br>do<br>bo | nable/disable security<br>ancy. This is relevant fo<br>own', and when active<br>ased on security org v<br>urity roles. | authorization rele-<br>or fields of type 'drop<br>ated, will filter values<br>values set up in SAP se | ·—       |
| Dropdown Table         | Se<br>of             | elect the Source table<br>a dropdown field are                                                                         | from where the value<br>retrieved.                                                                    | S        |

| Field               | Description                                                                                                    |  |
|---------------------|----------------------------------------------------------------------------------------------------|--|
|                     | Note:<br>This field is displayed only if the UI Field<br>type is set to DD - Drop Down or ID -<br>Input Dropdown.                                                                                                    |  |
| Dropdown Field      | Select the Field in the source table from where the values of a dropdown field are retrieved.                                                                                                    |  |
|                     | Note:<br>This field is displayed only if the UI Field<br>type is set to DD - Drop Down or ID -<br>Input Dropdown.                                                                                                    |  |
| DD Dependency Field | Select the Dependent field on the transaction screen that facilitates filtering of the field values.                                                                                                    |  |
|                     | For example, <b>Storage Location</b> search field is dependent on <b>Plant</b> field.                                                                                                    |  |
|                     | Note:<br>Displayed only if the UI Field type is set<br>to DD - Drop Down or ID - Input Drop-<br>down.                                                                                                    |  |
| Text Required       | <ul> <li>Define how the dropdown values are displayed. Possible values:</li> <li>0 - Not Required (not relevant)</li> <li>1 - Only Description (only the description of the value is displayed)</li> <li>2 - Key and Description (both the key and description of the value are displayed)</li> </ul> |  |
| Text Table          | Select the Table from where the text is re-<br>trieved.                                                                                                    |  |

| Field             | Description                                                                                                    |  |
|-------------------|----------------------------------------------------------------------------------------------------|--|
|                   | Note:<br>This field is displayed only if the Text<br>Required is set to Only Description or<br>Key and Description.                                                                                          |  |
| Text Field Name   | Select the table field name from where the text<br>is retrieved. When the value in <b>Text Required</b><br>field is set to 1 or 2, the corresponding Descrip-<br>tion is fetched from the text table in SAP. |  |
|                   | Note:<br>This field is displayed only if the Text<br>Required is set to Only Description or<br>Key and Description.                                                                                          |  |
| Collection        | Select the Source Collection from where the dropdown field values are retrieved.                                                                                                    |  |
| Collection Filter | Select the field to filter the values retrieved from the Collection.                                                                                                    |  |

### Note:

For recommended settings, see the RACE<sup>™</sup> Preset Configuration spreadsheet. This spreadsheet contains default values for key fields with attributes like Module Name and UI Field Type.

For example, to set default value for **Asset Class** create Default Field with the following values:

#### Table 3-5 Default value for Asset Class

| Field         | Value               |
|---------------|---------------------|
| Table         | ΑΝΚΑ                |
| Field         | ANLKL               |
| UI Field Type | ID – Input Dropdown |

Figure 3-3 Create Default Field

| Field       | Value         |
|-------------|---------------|
| UI Position | Desired value |

### Table 3-5 Default value for Asset Class (continued)

| 🚫 INNOVAP                  | PPTIVE                    |     | mAssetTag           |                       | O . | ↑ | <u> </u> | ٩ | ₿ | ٤ | Ģ |
|----------------------------|---------------------------|-----|---------------------|-----------------------|-----|---|----------|---|---|---|---|
| Defaults<br>Search Default | Q I                       | F T |                     | Edit Default Field    |     |   |          |   |   |   | Ŀ |
| Module<br>Screen           | DEFAULT<br>DEFAULT_SCREEN |     | Module*             | Default               |     | • |          |   |   |   |   |
| Table<br>Field             | ANKA<br>ANLKL             |     | Screen*             | Default Screen        |     | • |          |   |   |   |   |
| UI Label                   | Asset Class               |     | Table Name*         | ANKA                  | 4   | 5 |          |   |   |   |   |
| Module                     | DEFAULT                   |     | Table Description*  | Table does not exists |     |   |          |   |   |   |   |
| Table                      | T001                      | ON  | Field Name*         | ANLKL                 | 4   | 5 |          |   |   |   |   |
| Field<br>UI Label          | BUKRS<br>Company Code     |     | Field Description   | Asset Class           |     |   |          |   |   |   |   |
|                            |                           |     | UI Label*           | Asset Class           |     |   |          |   |   |   |   |
|                            |                           |     | UI Field type*      | Text Field - TF       |     | • |          |   |   |   |   |
|                            |                           |     | UI Position*        | 1                     |     |   |          |   |   |   |   |
|                            |                           |     | Default Value       | 3000                  |     |   |          |   |   |   |   |
|                            |                           |     | Active              |                       |     |   |          |   |   |   |   |
|                            |                           |     | Mandatory           | OFF (1)               |     |   |          |   |   |   |   |
|                            |                           |     | Validation Required | OFF ()                |     |   |          |   |   |   |   |

## 3.3. Configure data filters

SAP tables hold a lot of data. Pulling the entire table increases the data volume and significantly impacts offline sync and overall performance of the app.

You can configure filters to pull specific data into modules and sub modules of your mobile application using the Filters feature in RACE™.

Filters help users focus on data which they are supposed to work on. You can set filter in the following ways:

- Authorization object
- Single filter value
- Multiple filter values (not based on range)
- Including or Excluding defined values/range
- Range of values (by using the "Select Option" field)

To configure data filters:

- 1. Click **Filters** on the left panel.
- 2. Click the **Add** icon next to the search field.

You can also click the **Copy** button on the details pane of an existing Filter field to populate the properties in the **Create Filter Field** section.

- Select Purchase Order Filters from the Screen dropdown field.
   Example: Set data filters for Goods Receiving. Select Goods Receiving from the Module dropdown field.
- 4. In the **Create Filter Field** section, enter the following information:

| Field             |                                                                                                    | Description                                                                                      |                     |  |  |
|-------------------|----------------------------------------------------------------------------------------------------|--------------------------------------------------------------------------------------------------|---------------------|--|--|
| Module            | Select the nar is configured.                                                                           | Select the name of the Module where the filter is configured.                                    |                     |  |  |
| Screen            | Select the nar<br>records are fil<br>der List.                                                          | Select the name of the screen where the records are filtered. For example, Purchase Or-der List. |                     |  |  |
| Table Name        | Select the tab<br>trieved.                                                                              | Select the table from where the data is re-<br>trieved.                                          |                     |  |  |
| Table Description | Auto-populate                                                                                           | Auto-populated based on the <b>Table Name</b> .                                                  |                     |  |  |
| Field Name        | Select the sta                                                                                          | ndard fiel                                                                                       | d in the SAP Table. |  |  |
| Field Description | Populated bas                                                                                           | Populated based on the <b>Field Name</b> .                                                       |                     |  |  |
| UI Label          | Enter the text t                                                                                        | Enter the text to be shown on the application<br>UI.                                             |                     |  |  |
| Field Type        | Define the type of the field. Following are a few<br>of the UI field types:<br>Table 3-7 UI Field Types |                                                                                                  |                     |  |  |
|                   | Field Ty                                                                                                | pe ID                                                                                            | Field Type          |  |  |
|                   | DD                                                                                                    |                                                                                                  | Drop Down           |  |  |
|                   | DF                                                                                                    |                                                                                                  | Date Field          |  |  |
|                   | TF                                                                                                    |                                                                                                  | Text Field          |  |  |

### Table 3-6 Data Filter configuration attributes

| Field                  | Description                                                                                                    |                         |                  |         |
|------------------------|----------------------------------------------------------------------------------------------------|-------------------------|------------------|---------|
|                        |                                                                                                    | Field Type ID           | Field Type       |         |
|                        |                                                                                                    | SF                      | Scan Field       |         |
|                        |                                                                                                    | ID                      | Input Drop Down  |         |
|                        |                                                                                                    | DFR                     | Date Field Range |         |
| Active                 | Тс                                                                                                    | o enable or disable the | e data filter.   |         |
| Access Category        | Enable/disable data filter based on user ac-<br>cess:<br>• T-Transaction Code<br>• U-User Group<br>• R-Role<br>• A-Authorization Object.                                                                                                    |                         |                  |         |
| Access Value           | This field is used for data related to security.<br>Based on the access category, value in this<br>field must be maintained. For example, if you<br>configure a transaction code in the <b>Access</b><br><b>Category</b> field then the t-code name must be<br>specified in this field. Data filter configured is<br>displayed in the mobile application only if the<br>transaction code is assigned to the user |                         |                  |         |
| Authorization Relevant | Enable/disable security authorizations defined<br>in SAP for the user. This is relevant for drop-<br>down fields and when activated, will filter val-<br>ues based on security org values set up in SAP<br>security roles.                                                                                                    |                         |                  |         |
| Sign                   | Select whether to include the values defined in <b>Low Value</b> and <b>High Value</b> fields to filter data.                                                                                                    |                         |                  |         |
| Select Option          | Select an Operation to filter data based on the specified <b>Low Value</b> and <b>High Value</b> . Possible values:                                                                                                    |                         |                  | ie<br>9 |

| Field      | Description                                                                                                    |
|------------|----------------------------------------------------------------------------------------------------|
|            | <ul> <li>Equal To</li> <li>Not Equal To</li> <li>Between Lower and Upper Value</li> <li>Outside Lower and Upper Value</li> <li>Contains the Pattern</li> <li>Does Not Contain the Pattern</li> <li>Less Than</li> <li>Less Than or Equal To</li> <li>Greater Than</li> <li>Greater Than or Equal To</li> </ul> |
| Low Value  | Enter the lower value based on which data is filtered and shown in the mobile application.                                                                                                    |
|            | Note:<br>Displayed only if Select Option field is<br>set to Between Lower and Upper Value<br>and Outside Lower and Upper Value.                                                                                                    |
| High Value | Enter the upper value based on which data is filtered and shown in the mobile application.                                                                                                    |
|            | Note:<br>Displayed only if Select Option field is<br>set to Between Lower and Upper Value<br>or Outside Lower and Upper Value.                                                                                                    |
| Filters    | Values based on which data is filtered and<br>shown in the mobile application. For example,<br>if you enter purchase order filters PO1, PO100,<br>all the purchase orders of these series are<br>shown in the GRPO list screen.                                                                                |

| Field        | Description                                                      |
|--------------|------------------------------------------------------------------|
| Custom Table | Select the custom table in SAP from where the data is retrieved. |
| Custom Field | Select the field in SAP custom table.                            |

### Note:

For recommended settings, see the RACE™ Preset Configuration spreadsheet.

For example, to filter data based on the **Created-On** date of the Purchasing Document, you can create Filter using the following values:

### Table 3-8 Filter for Asset Class

| Field         | Value                                                                                       |
|---------------|---------------------------------------------------------------------------------------------|
| Table         | ЕККО                                                                                        |
| Field         | AEDAT                                                                                       |
| UI Field Type | ID – Input Dropdown                                                                         |
| Default Value | -10,0<br>Note:<br>-10,0 denotes a range of 10 days in<br>the past and 0 days in the future. |

|                |                  | TIVE                          | mAssetTag          |                            | ⊘ <u>↑</u> | <u>↓</u> © | } ₽ | ٢ |   |
|----------------|------------------|-------------------------------|--------------------|----------------------------|------------|------------|-----|---|---|
| •              | Filters          | Q + T                         |                    | Edit Filter Field          |            |            |     |   | Ŀ |
| <b>⊫</b><br>□3 | Filters          |                               | X Module*          | Goods Receiving            | T          |            |     |   |   |
| *              | Module           | Goods Receiving               | Screen*            | Purchase Order Filters     | ٣          |            |     |   |   |
| T              | Screen           | Purchase Order Filters        | Table Name*        | ЕККО                       | ළු         |            |     |   |   |
| a              | Status           |                               | Table Description* | Purchasing Document Header |            |            |     |   |   |
| <b>3</b> 6     | Module<br>Screen | GOODS_RECEIVING<br>PO_FILTERS | Field Name*        | AEDAT                      | 4a         |            |     |   |   |
| <u> </u>       | Table<br>Field   | EKKO ON ON                    | Field Description  | Created On                 |            |            |     |   |   |
| đ              | UI Label         | Created On                    | External Field     |                            |            |            |     |   |   |
| 2              | Module<br>Screen | GOODS_RECEIVING<br>PO_FILTERS | URL Filters        |                            |            |            |     |   |   |
| æ              | Table<br>Field   | EKKO OFF                      | UI Label*          | Created On                 |            |            |     |   |   |
| m              | UI Label         | Purchasing Document Type      | Active             |                            |            |            |     |   |   |
|                |                  |                               | Access Category    |                            | •          |            |     |   |   |
|                |                  |                               | Access Value       |                            | 60         | (1)        |     |   |   |

### Figure 3-4 Create Filter Field

# 4. Configure Extensions

Extensions help you configue additional fields and properties, modify the properties of standard fields or create and map a new field from the SAP system.

Data flows to the app in the form of collections. A collection is a group of fields (Standard fields) which are pre-configured in the app to execute the business transactions. A collection also includes few optional fields based on standard industry practices. You can modify the behavior of standard fields using Extensions menu. For example, you can hide the standard field if it is not required for your transactions or change the field type or the UI Label.

An Extension is an additional field that you can configure and enable it depending on your specific requirements. Changes done in Extensions menu are stored in the SAP NetWeaver Gateway table: /INVCEC/COCKPIT and the transaction code: /n/INVCEC/COCKPIT.

Learn how to configure additional fields and properties on the transaction screens (list, header, item details).

To configure fields for transaction screens:

- 1. Click **Extensions** on the left panel.
- 2. Click the **Add** icon next to the search field.

You can also click the **Copy** button on the details pane of an existing extension to populate the properties in the **Create Extension** section.

3. In the **Create Extension** section, enter this information:

| Table 4-1 Extension configuration attrib | utes |
|------------------------------------------|------|
|------------------------------------------|------|

| Field       | Description                                                                          |
|-------------|--------------------------------------------------------------------------------------|
| Module Name | Select the module where the field is config-<br>ured.                                |
| Screen Name | Select the screen within the module where the field is displayed.                    |
| Category    | Select between Standard and Extension op-<br>tions to choose the configuration type. |

| Field             | Description                                                                                                    |
|-------------------|----------------------------------------------------------------------------------------------------|
|                   | Note:<br>Select <b>Standard</b> to customize the type<br>of input required to be displayed on the<br>header.                                                                                                    |
| Section Name      | Helps you group the Extension fields into sec-<br>tions for retrievals or Posting Forms.                                                                                                    |
| Section Position  | Define the position of the section within the screen relevant to other sections.                                                                                                    |
| Source Type       | <ul> <li>Select the source like BAPI or SAP Table from where the data is retrieved.</li> <li>a. BAPI: Select this option if the extension field is part of the BAPI structure. And the value entered in the extension field is posted to the backend ECC.</li> <li>b. Table: Select this option if the extension field is part of the SAP table. And the value in the extension field is pulled from the backend ECC table.</li> </ul> |
| Entity Set        | Collection to which the Standard field belongs.           Note:           Auto-populated based on Module and           Screen selected if the Category field is           set to Standard.                                                                                                    |
| Entity Type       | Auto-populated based on Module and Screen selected if the <b>Category</b> field is set to Stan-<br>dard.                                                                                                    |
| Table / BAPI Name | Select the table/BAPI to fetch the data from.                                                                                                    |

| Field                    |                                                                                | Desci                                              | ription                                                |
|--------------------------|--------------------------------------------------------------------------------|----------------------------------------------------|--------------------------------------------------------|
|                          |                                                                                | Note:<br>This field is applie<br>lected Extension  | cable only if you se-<br>in the <b>Category</b> field. |
| Table / BAPI Description | Auto-populated based on <b>Table / BAPI Name</b> .                             |                                                    |                                                        |
|                          |                                                                                | Note:<br>This field is applied<br>lected Extension | cable only if you se-<br>in the <b>Category</b> field. |
| Field Name               | Se<br>de                                                                       | elect the table/BAPI fic<br>ata.                   | eld to retrieve the field                              |
| Field Description        | Po                                                                             | opulated based on the                              | e <b>Field Name</b> .                                  |
| UI Label                 | Er<br>UI                                                                       | nter the text to be sho                            | wn on the application                                  |
| Field Type               | Define the type of the field. Following are a few of the UI field types:       |                                                    |                                                        |
|                          | Table 4-2 UI Field Types                                                       |                                                    |                                                        |
|                          |                                                                                | Field Type ID                                      | Field Type                                             |
|                          |                                                                                | DD                                                 | Drop Down                                              |
|                          |                                                                                | DF                                                 | Date Field                                             |
|                          |                                                                                | TF                                                 | Text Field                                             |
|                          |                                                                                | SF                                                 | Scan Field                                             |
|                          |                                                                                | ID                                                 | Input Drop Down                                        |
|                          |                                                                                | DFR                                                | Date Field Range                                       |
| UI Position              | Position for the extension compared to other fields on the transaction screen. |                                                    |                                                        |
| Default Value            | V                                                                              | alue to be populated                               | in the extension field.                                |

| Field                  | Description                                                                                                    |
|------------------------|----------------------------------------------------------------------------------------------------|
| Case Sensitive         | To show the extension field value in Uppercase or Lowercase.                                                                                                    |
| Active                 | To show/hide the extension on the transaction screen.                                                                                                    |
| Overview               | Enable/disable the extension field in the<br>Overview section of the transaction screen. For<br>example, header fields and line item fields in<br>the Item Overview list screen are displayed in<br>the Overview section. |
| Detail                 | Enable/disable to show the extension in Detail section of the transaction screen.                                                                                                    |
| Mandatory              | To show the extension as a Mandatory field on the transaction screen.                                                                                                    |
| Validation Required    | To configure validation rules for the extension field.                                                                                                    |
| UI Validation          | Specify the validations for user entered values                                                                                                    |
|                        | Note:<br>This field is displayed only if the Vali-<br>dation Required is enabled.                                                                                                    |
| UI Validation Message  | Enter the alert message to be displayed if the<br>UI validation is applicable.                                                                                                    |
|                        | Note:<br>This field is displayed only if the Vali-<br>dation Required is enabled.                                                                                                    |
| Authorization Relevant | Enable/disable security authorization rele-<br>vancy. This is relevant for fields of type 'drop<br>down', and when activated, will filter values<br>based on security org values set up in SAP se-<br>curity roles.       |

| Field               | Description                                                                                                    |
|---------------------|----------------------------------------------------------------------------------------------------|
| Access Category     | Enable/disable extension field based on user<br>access:<br>• T-Transaction Code<br>• U-User Group<br>• R-Role<br>• A-Authorization Object.                                                                                                    |
| Access Value        | This field is used for data related to security.<br>Based on the access category, value in this<br>field must be maintained. For example, if you<br>configure a transaction code in the <b>Access</b><br><b>Category</b> field then the t-code name must be<br>specified in this field. Extension configured is<br>displayed in the mobile application only if the<br>transaction code is assigned to the user. |
| Dropdown Table      | Select the Source table from where the values<br>of a dropdown field are retrieved.<br>Note:<br>This field is displayed only if the UI Field<br>type is set to DD - Drop Down or ID -<br>Input Dropdown.                                                                                                    |
| Dropdown Field      | Select the Field in the source table from where<br>the values of a dropdown field are retrieved.<br>Note:<br>This field is displayed only if the <b>UI Field</b><br><b>type</b> is set to <b>DD - Drop Down</b> or <b>ID -</b><br><b>Input Dropdown</b> .                                                                                                    |
| DD Dependency Field | Select the Dependent field on the transaction<br>screen that facilitates filtering of the field val-<br>ues.<br>For example, <b>Storage Location</b> search field is<br>dependent on <b>Plant</b> field.                                                                                                    |

| Field           | Description                                                                                                    |
|-----------------|----------------------------------------------------------------------------------------------------|
|                 | Note:<br>Displayed only if the <b>UI Field type</b> is set<br>to <b>DD - Drop Down</b> or <b>ID - Input Drop-<br/>down</b> .                                                                                                    |
| Parent Table    | Select the Table from where the field is re-<br>trieved.                                                                                                    |
| Parent Key      | Select the field to define the relationship be-<br>tween the dropdown field and table.                                                                                                    |
| Condition       | Enter the logic to show the configured field. For<br>example, you can show an extension 'Supply-<br>ing Plant' only if the Purchase Order type is UE<br>(Internal Purchase Order).                                                                                                    |
| Text Required   | <ul> <li>Define how the dropdown values are displayed. Possible values:</li> <li>0 - Not Required (not relevant)</li> <li>1 - Only Description (only the description of the value is displayed)</li> <li>2 - Key and Description (both the key and description of the value are displayed)</li> </ul> |
| Text Table      | Select the Table from where the text is re-<br>trieved.                                                                                                    |
|                 | Note:<br>This field is displayed only if the Text<br>Required is set to Only Description or<br>Key and Description.                                                                                                    |
| Text Field Name | Select the table field name from where the te<br>is retrieved. When the value in <b>Text Required</b><br>field is set to 1 or 2, the corresponding Descrip<br>tion is fetched from the text table in SAP.                                                                                             |

| Field               | Description                                                                                                    |
|---------------------|----------------------------------------------------------------------------------------------------|
|                     | Note:<br>This field is displayed only if the Text<br>Required is set to Only Description or<br>Key and Description. |
| Text Key Field Name | Select the field to define the relationship be-<br>tween the dropdown field and table.                              |

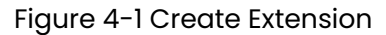

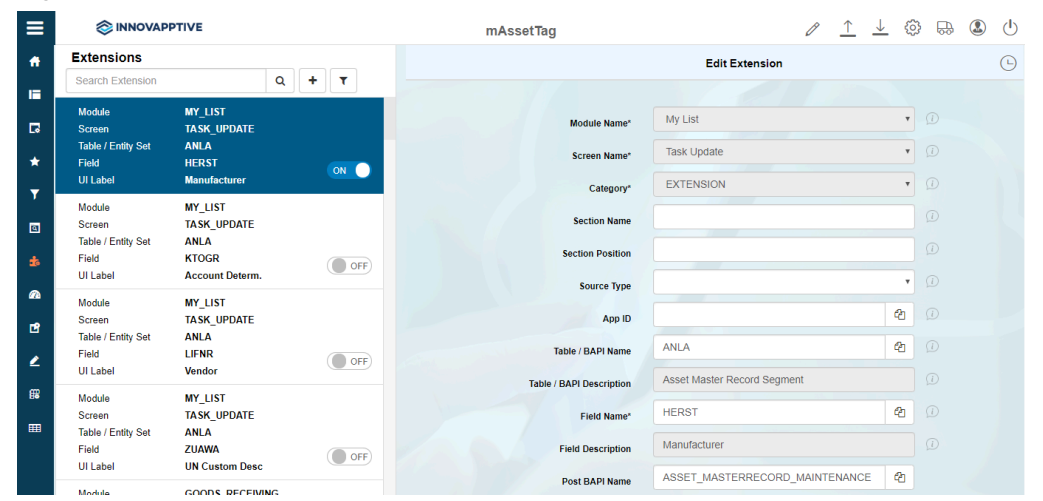

### Note:

For recommended settings, see the RACE<sup>™</sup> Preset Configuration spreadsheet. This spreadsheet contains fields configured as extensions with attributes like Module Name, Screen, UI Label and Field Type.

# 5. Create Custom Screens

Use the **Screens** menu to configure custom screens or screen elements like custom tabs -Single Panel and three (Line Item) panel view, single and multiple forms and form buttons.

You can assign the form to the screen to help field technicians with checklist or capture measurement data. The corresponding table in SAP NetWeaver Gateway is /INVCEC/SCRCONF. Basic application configurations are updated in this table using the mAssetTag Add-on / transport and you can update or enhance them using RACE™.

The following screens shows the custom form and tab on Check-Out Assets screen configured using RACE™ **Screens** menu.

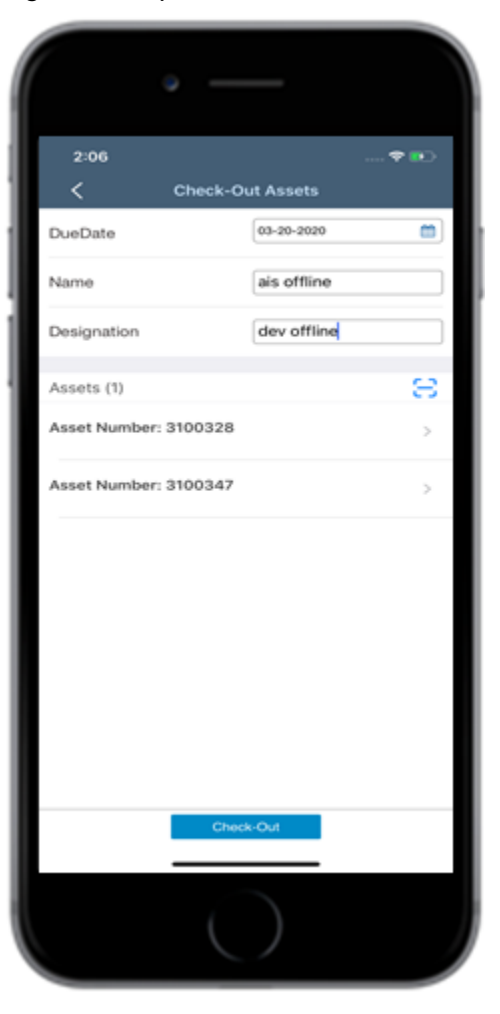

Figure 5-1 Dynamic Screen

To create custom screens using RACE™:

1. Click **Screens** on the left panel.

+

2. Click the **Add** icon next to the search field and click **Create Screen**.

You can also click the **Copy** button on the details pane of an existing Screen configuration to populate the properties in the **Create Screen** section.

3. In the Create Screen section, enter the following information:

### Table 5-1 Dynamic Screen configuration attributes

| Field        | Description                                                                                                    |
|--------------|----------------------------------------------------------------------------------------------------|
| Module Name  | Select the module where the dynamic<br>screen or element is configured.For ex-<br>ample, Work Order.                 |
| Screen Name  | Select the screen within the module<br>where the dynamic screen or element is<br>displayed.                          |
| Screen Type  | Type of screen to configure such as<br>Create Screen (for new record), Detail<br>Screen, List Screen or Dynamic Tab. |
| Screen Area  | Position of the screen such as head-<br>er, footer, and body where the dynamic<br>form/tab is displayed.             |
| Element      | Element to be displayed on the screen<br>such as Tab, Form Tab or Button.                                            |
| Element Type | The sub-type of <b>Element</b> such as Mul-<br>ti-Form Tab, Line Item Tab or Draft or<br>Submit Buttons.             |
| Sequence No. | Define the sequence or position of the<br>form/tab or element on the application<br>UI.                              |
| UI Label     | Enter the text to be shown on the appli-<br>cation UI.                                                               |

| Field             | Description                                                                                                    |
|-------------------|----------------------------------------------------------------------------------------------------|
| UI Position       | Define alignment for form/tab or ele-<br>ment on the screen such as Center, Left<br>or Right.                                                                        |
| Action            | Define the screen navigation for the ele-<br>ment.                                                                                                    |
| Action Type       | Define the type of the action to be com-<br>pleted for the screen navigation by the<br>element.                                                                      |
| Style             | Tap to define Style properties for screen<br>element like Icon, Icon Color, Back-<br>ground Color and Text Color in the<br><b>Select Styles</b> window that appears. |
| Layout            | Select the Layout order (Horizontal or<br>Vertical) for the element.                                                                                                 |
| Data Provider     | Define the source to retrieve data for the element.                                                                                                    |
| Data Provider Key | Specify the fields to retrieve data from the data provider.                                                                                                    |
| Active            | To enable or disable the dynamic screen or element.                                                                                                    |
| Form Name         | Select the Form from where the fields on the Dynamic Screen appear.                                                                                                  |

### Note:

For recommended settings, see the Dynamic Screens RACE<sup>™</sup> Preset Configuration spreadsheet. This spreadsheet contains a list of Screens with attributes like Module Name, Screen Type, Screen Area, Layout Type, Element and Element Type.

Following are a few examples to configure Dynamic Screen and components:

• To configure Risk Assessment form for Work Order module, do these configurations:

| Field        | Value                                                                                                    |
|--------------|----------------------------------------------------------------------------------------------------|
| Module Name  | WORKORDER                                                                                                    |
| Screen Name  | RISKASSESS (as configured in <b>Mod-</b><br>ules and Screens section)                                                                                                    |
| Screen Type  | Dynamic Tab                                                                                                    |
| Screen Area  | Body                                                                                                    |
| Element      | Tab                                                                                                    |
| Element Type | Form Tab                                                                                                    |
|              | <ul> <li>Note:         <ul> <li>Set this field to Multi-ti-Form Tab to save revision history for the form.</li> <li>For Custom tabs, select the Element Type as Tab (Single panel tab) or Line Item Tab (Three panel view).</li> </ul> </li> </ul> |

### Table 5-2 Risk Assessment form for Work Order

• To configure Button on dynamic screen, do these configurations:

#### Table 5-3 Configure Button for Form

| ¥           |                                          |
|-------------|------------------------------------------|
| Field       | Value                                    |
| Module Name | WORKORDER                                |
| Screen Name | RISKASSESS (as configured in <b>Mod-</b> |
|             | ules and Screens section)                |

| Field        | Value                                                   |
|--------------|---------------------------------------------------------|
| Screen Type  | Dynamic Tab                                             |
| Screen Area  | Footer                                                  |
| Element      | Button                                                  |
| Element Type | Select the button type such as Save,<br>Submit or Help. |

## 5.1. Supported screen types and elements

You can configure the following screen types and elements in the custom module:

### Screen types:

- Search Screen
- List Screen
- Detail Screen
- Line Item Detail Screen
- Create Screen
- Item Detail Screen

Supported screen elements depending on screen area:

#### Table 5-4 Screen Components

| Screen<br>Area | Ele-<br>ment        | Corresponding element type                                                                                                    |
|----------------|---------------------|----------------------------------------------------------------------------------------------------|
| Head-<br>er    | But-<br>ton         | Accept Button, Add Button, Approve Button, Check Box, Combo Scan<br>Button, Confirm Button, Draft Button, Edit Button, Email Button, Help But-<br>ton, Print Button, Reject Button, Reset Button, Save Button, Search Button,<br>Select/Deselect Button and Submit Button |
|                | Label               | Label Field                                                                                                    |
|                | Left<br>But-<br>ton | Back Button, Home Button                                                                                                    |

| Screen<br>Area | Ele-<br>ment         | Corresponding element type                                                                                                    |  |  |  |  |
|----------------|----------------------|----------------------------------------------------------------------------------------------------|--|--|--|--|
|                | Right<br>but-        | Filter Button, Multi-Select Button, Analytic Button and Forward Button,<br>Search Button and Signature Button.                                                                                                    |  |  |  |  |
|                |                      | <b>Note:</b><br>Buttons are applicable depending on the Module configured.                                                                                                    |  |  |  |  |
| Body           | List<br>View         | Search List View, List View                                                                                                    |  |  |  |  |
|                | Tab                  | Line Items Tab, Attachments Tab, Approvers Tab, Text Tab, Approvers<br>Note Tab, Geo Location Tab.                                                                                                    |  |  |  |  |
|                |                      | <b>Note:</b><br>Tabs are applicable based upon the Module that is configured)                                                                                                    |  |  |  |  |
|                | Form                 | Header Form                                                                                                    |  |  |  |  |
|                | But-<br>ton          | Accept Button, Add Button, Approve Button, Check Box, Combo Scan<br>Button, Confirm Button, Draft Button, Edit Button, Email Button, Help But-<br>ton, Print Button, Reject Button, Reset Button, Save Button, Search Button,<br>Select/Deselect Button and Submit Button |  |  |  |  |
|                | At-<br>tach-<br>ment | Attachments Tab                                                                                                    |  |  |  |  |
|                | Form<br>Tab          | Item Form                                                                                                    |  |  |  |  |
| Footer         | But-<br>ton          | Accept Button, Add Button, Approve Button, Check Box, Combo Scan<br>Button, Confirm Button, Draft Button, Edit Button, Email Button, Help But-<br>ton, Print Button, Reject Button, Reset Button, Save Button, Search Button,<br>Select/Deselect Button and Submit Button |  |  |  |  |

Table 5-4 Screen Components (continued)

## 5.2. Build screen using data from existing screens

You can also use existing screen as a template to create and configure new screens.

To configure custom screen using data from existing screens:

- 1. Click **Screens** on the left panel.
- 2. Click the **Add** icon next to the search field and click **Create Screen with**

### Template.

3. In the **Create Screen with Template** window, enter this information:

### Table 5-5 Screen template attributes

| Field       | Description                                                                                         |
|-------------|----------------------------------------------------------------------------------------------------|
| Module      | Select the Module where the custom screen is configured.                                            |
| Screen Name | Select the screen in the Module where<br>the custom screen (form/tab) is config-<br>ured.           |
| Screen Type | Type of screen to configure such as<br>Create Screen, Detail Screen, List Screen<br>or Dynamic Tab. |

### 4. Click Submit.

Use the **Preview** button to view layout of the selected Screen Type on application UI (Mobile and Tablet)

# 6. Configure forms and form fields for dynamic screens

Use the **Dynamic Forms** menu to configure forms for transactions where you need the mobile user to capture and post data depending on attributes relevant to your process requirements.

For example, you can add multiple forms in Check-in and Check-out module to track your assets. Create and assign form to each Department depending on the criticality of assets and whenever the asset is Checked Out, the user fills in this form and posts the data.

The corresponding table in SAP NetWeaver Gateway is **/INVCEC/DFORM**. Basic application configurations in this table are updated through the mAssetTag Add-on / transport and you can update or modify them using RACE<sup>™</sup>.

# 6.1. Create dynamic form

1. Click **Dynamic Forms** on the left panel.

|          |                           |                                |                      | mWorkOrder | Ø | $\uparrow$ | $\underline{\downarrow}$ | Ô | R | ₿ |
|----------|---------------------------|--------------------------------|----------------------|------------|---|------------|--------------------------|---|---|---|
| Ho       | me                        | Dynamic Forms                  | a <b>(+</b> )        |            |   |            |                          |   |   |   |
| So<br>So | coping For                | n Name C001                    | Form Title           |            |   |            |                          |   |   |   |
|          | Defaults                  | n Nama C0074                   | rdg(s)               |            |   |            |                          |   |   |   |
|          | Filters                   | ve-Bridge Adjustment 4000      | Tag(s)               |            |   |            |                          |   |   |   |
|          | Searches Form             | n Name C0074A<br>Inder Details | Form Title<br>Tag(s) |            |   |            |                          |   |   |   |
|          | Extensions<br>Performance | n Name C0074I                  | Form Title           |            |   |            |                          |   |   |   |
|          | C00                       | 74 Instructions                | Tag(s)               |            |   |            |                          |   |   |   |
|          | Texts Valv                | n Name C0074V<br>ve Readings   | Form Title<br>Tag(s) |            |   |            |                          |   |   |   |
|          | Modules and Screens       | n Name CHANGE                  | Form Title           |            |   |            |                          |   |   |   |
|          | Dynamic Forms             | • F Cheak                      | Earm Title           |            |   |            |                          |   |   |   |
|          | GIS Maps                  | ual Maintenance Check List1    | Tag(s)               |            |   |            |                          |   |   |   |
|          | For                       | n Name F001                    | Form Title           |            |   |            |                          |   |   |   |

Figure 6-1 Dynamic Forms

2. Click the Add icon next to the search field and click Create New Form.

You can also create a Form using an existing template. See Build dynamic form using data from existing forms *(on page 74)*.

3. In the Create Form popup window, enter this information:

| Field      | Description                                                                                                    |  |  |  |  |  |
|------------|----------------------------------------------------------------------------------------------------|--|--|--|--|--|
| Form Name  | Unique ID or name to identify the form.                                                                                                    |  |  |  |  |  |
| Form Title | Name of the Form shown on application<br>UI.                                                                                                    |  |  |  |  |  |
| Form Type  | Type of Form like Single or Multi level.                                                                                                    |  |  |  |  |  |
| Attributes | Select the attributes like Plant, Division<br>or Department for which the Form is ap-<br>plicable. Depending on the values you<br>select, app filters the forms are shown<br>to the personnel |  |  |  |  |  |

### Table 6-1 Create Form attributes

### 4. Click Create.

### Figure 6-2 Dynamic Form Fields

| ≡             |                                                          | TIVE                             | AR581 / DOD Form 581 - I  | C               | <u> </u> | $\uparrow$ | <u> </u> | CH-00 | ٩ | ₿ | ٤ | ¢ |
|---------------|----------------------------------------------------------|----------------------------------|---------------------------|-----------------|----------|------------|----------|-------|---|---|---|---|
|               |                                                          |                                  |                           | Create New Form | n Fields |            |          |       |   |   |   |   |
|               | C                                                        | <b>α</b> + τ                     |                           |                 |          |            |          |       |   |   |   |   |
|               | Field Key                                                | ITMFLD1                          | Field Key*                |                 |          |            |          |       |   |   |   |   |
| *             | Field Label<br>Field Type<br>Field Position              | 15. ITEM<br>IMG<br>1             | Valid From* Jun           | n 1, 2020       |          |            |          |       |   |   |   |   |
| י<br>פ        | Field Key                                                | ITMFLD10                         | Valid To* Dec             | ic 31, 9999     |          |            |          |       |   |   |   |   |
| *             | Field Label<br>Field Type<br>Field Position              | 24. LOT/ SERIAL NO.<br>NF<br>10  | Version*                  |                 |          |            |          |       |   |   |   |   |
| 2             | Field Key                                                | ITMFLD11                         | Section Name              |                 |          |            | ත        |       |   |   |   |   |
| ₽<br>∠        | Field Label<br>Field Type<br>Field Position              | 25. CC<br>RT<br>11               | Section Position          |                 |          |            |          |       |   |   |   |   |
| 68            | Field Key                                                | ITMFLD12                         | Reference Field           |                 |          |            | ~        |       |   |   |   |   |
|               | Field Label                                              | 26. POSTED BY<br>TE              | Sub-Form Name             |                 |          |            | ~        |       |   |   |   |   |
| =             | Field Position                                           | 12                               | Field Label               |                 |          |            |          |       |   |   |   |   |
| <b>2</b><br>© | Field Key<br>Field Label<br>Field Type<br>Field Position | ITMFLD13<br>27. DATE<br>TF<br>13 | Field Position            |                 |          |            |          |       |   |   |   |   |
|               | Field Key<br>Field Label                                 | ITMFLD2<br>16. DOCIC             | Placeholder<br>Field Type |                 |          |            | ~        |       |   |   |   |   |

5. On the **Create New Form Fields** pane, enter this information:

### Table 6-2 Dynamic Forms configuration attributes

| Field      | Description                                            |
|------------|--------------------------------------------------------|
| Field Key  | Unique identifier for the form to perform validations. |
| Valid From | Date from when the Form parameters are applicable.     |

| Field                | Description                                                                                                    |  |  |  |  |  |  |
|----------------------|----------------------------------------------------------------------------------------------------|--|--|--|--|--|--|
| Valid To             | Date after which the Form parameters are not valid.                                                                                                    |  |  |  |  |  |  |
| Version              | Version number of the Form.                                                                                                    |  |  |  |  |  |  |
| Section Name         | Select the Section where the field ap-<br>pears on the form. Section contains a<br>group of fields that share the same pur-<br>pose, for styling and organization of<br>form data. |  |  |  |  |  |  |
| Section Position     | Position of Section on the Form layout.                                                                                                    |  |  |  |  |  |  |
| Reference Field      | Select Reference field for the form field.<br>Reference field defines relationship be-<br>tween fields like defining Currency units<br>related to Quantity values.                 |  |  |  |  |  |  |
| Sub-Form Name        | To maintain navigation inside the form and it is maintained same as forms.                                                                                                    |  |  |  |  |  |  |
| Field Label          | Enter the text to be shown on the appli-<br>cation UI.                                                                                                    |  |  |  |  |  |  |
| Field Position       | Position for the field compared to other fields on the form.                                                                                                    |  |  |  |  |  |  |
| Placeholder          | Text to describe the field like type or de-<br>scription.                                                                                                    |  |  |  |  |  |  |
| Field Type           | Element type for form field like Drop-<br>down, text field.                                                                                                    |  |  |  |  |  |  |
| DD Dependency Fields | Select the Dependent field on the trans-<br>action screen that facilitates filtering of<br>the field values.                                                                       |  |  |  |  |  |  |
|                      | Note:<br>Displayed only if the Field Type<br>is set to DD - Drop Down or ID -<br>Input Dropdown.                                                                                   |  |  |  |  |  |  |
| Field                 | Description                                                                        |
|-----------------------|------------------------------------------------------------------------------------|
| DD Values             | Values for dropdown form elements in json format.                                  |
| Dropdown Table        | Source table from where the dropdown field values are populated.                   |
| Active                | To show/hide the field on the form.                                                |
| Overview              | Enable/disable the form field in<br>Overview section of the transaction<br>screen. |
| Detail                | Enable/disable to show the form field in Detail section of the transaction screen. |
| Default Value         | Value to be populated in the form field.                                           |
| Field Instruction     | User instructions relevant to the field.                                           |
| Field Color           | Defines the color of the field on the Form<br>in the UI.                           |
| Mandatory             | To show the extension as Mandatory field on the transaction screen.                |
| Follow up Indicator   | To mandate the follow-up process for this Form.                                    |
| Validation Required   | To configure validation rules for the form field.                                  |
| UI Validation         | Specify the validations for user entered values.                                   |
|                       | Note:<br>This field is displayed only if the<br>Validation Required is enabled.    |
| UI Validation Message | Enter the alert message to be displayed if the UI validation is applicable.        |

| Field       | Description                                                                                                    |
|-------------|----------------------------------------------------------------------------------------------------|
|             | Note:<br>This field is displayed only if the<br>Validation Required is enabled.                                                                                                    |
| АРІ Туре    | Indicates the type of data source such<br>as RFC, BOR, ODATA services. Currently<br>we support only RFC, BOR.                                                                                                    |
| System Name | Origin of the data source like SAP ECC<br>and CRM.                                                                                                    |
| API Name    | Data provider that carries the data sets of the API.                                                                                                    |
| API Field   | Name of the field in the data source to<br>be associated with form field.<br>For example, you would want to retrieve<br>Vendor details based on the Purchasing<br>Document. Here, Vendor field is the API<br>Field. |
| API Keys    | Indicates the relation between API and<br>the document.<br>For the API field (Vendor), Purchasing<br>Document is the API Key field.                                                                                 |

6. Click Create.

## 6.2. Build dynamic form using data from existing forms

Create a Form using existing form as a Template. Form Templates are defined in **Dynamic Forms** (Dynamic Form Templates) module of Admin section which can be accessed by

tapping licon on the top right of the screen.

To create a Form using Template:

- 1. Click **Dynamic Forms** on the left panel.
- 2. Click the **Add** icon next to the search field and click **Create New Form from Template**.
- 3. In the **Copy forms from template** window, select the form to copy the properties.
- 4. Click Copy.

## 6.3. Add form fields by copying fields from existing forms

Configure additional fields on the form or copy from an existing form.

To create a Form using Template:

- 1. Click **Dynamic Forms** on the left panel.
- 2. Click on the Form from the list.
- 3. On the Form details screen, click the **Add** icon next to the search field and click **Copy from existing Form**.

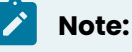

Click **Create New Form Field** to add new form field properties manually.

- 4. In the Select Form Name window, click on the Form from where the fields are copied.
- 5. In the **Copy from existing Form** window, select the fields to copy to your Form.
- 6. Click Copy.

## 6.4. Assign Embedded form to dynamic screen

Once you configure a form and fields for the form, you can assign the form to the transaction screen.

To add form to dynamic screen:

- | 6 Configure forms and form fields for dynamic screens
  - 1. Click **Screens** on the left panel.
  - 2. Select the Dynamic screen where you want to view the form details. See Create Custom Screens (on page 63) to create a dynamic screen.
  - 3. Do the following configurations:

| Field        | Value                                                                                                |
|--------------|----------------------------------------------------------------------------------------------------|
| Module       | Name of the module where the dynam-<br>ic screen is configured.                                      |
| Screen       | Name of the screen where the embed-<br>ded form is configured.                                       |
| Screen Type  | Dynamic Tab                                                                                          |
| Screen Area  | Body                                                                                                 |
| Element      | Tab                                                                                                  |
| Element Type | Multi Form Tab                                                                                       |
| Action Type  | GET                                                                                                  |
| Layout       | Horizontal                                                                                           |
| Form Name    | Enter the name of the forms or click<br>to select the forms in <b>Choose</b><br>Forms pop up window. |

#### Table 6-3 Embedded Form attributes

- | 6 Configure forms and form fields for dynamic screens
  - 4. Click Save.
  - 5. Configure the form in the ECC table /INVMGO/DOCFORM. Configure access role for dynamic forms (*on page 77*).

Dynamic form is displayed in the mobile app as:

Figure 6-3 Dynamic Screen - Form

| 2:06<br><     | Check-O | ut Assets   | 🕈 📭 |
|---------------|---------|-------------|-----|
| DueDate       |         | 03-20-2020  |     |
| Name          |         | ais offline |     |
| Designation   |         | dev offline |     |
| Assets (1)    |         |             | 8   |
| Asset Number: | 3100328 |             | >   |
| Asset Number: | 3100347 |             | >   |
|               |         |             |     |
|               |         |             |     |
|               |         |             |     |
|               |         |             |     |
|               |         |             |     |
|               | Chec    | k-Out       |     |
|               |         |             |     |
|               |         |             |     |

## 6.5. Configure access role for dynamic forms

Configure access for the form so that the users (technician) can take specific actions on the Form and post the data to SAP.

You can assign the following access roles to users:

- Submit: Allows to draft or submit the form for approval.
- Accept: Allows to modify and accept the form.

To configure access role for the form:

- 1. Login to SAP ECC.
- 2. Go to transaction **/INVMGO/DOCFORM**.
- 3. Enter the following information:

#### Table 6-4 /INVMGO/DOCFORM attributes

| Field            | Description                                                                                                  |
|------------------|----------------------------------------------------------------------------------------------------|
| Application Name | Name of the application where the form is configured.                                                        |
| Object Category  | Category of the Object like Work Order,<br>Notification, Equipment or Functional<br>Location.                |
|                  | <b>Note</b> : This field is not applicable for<br>Standalone forms.                                          |
| Object Type      | Type of the Object like Order Type, Noti-<br>fication Type, Equipment Type or Func-<br>tional Location Type. |
| Object No.       | Alphanumeric code of the Object.                                                                             |
| Form ID          | Alphanumeric code to identify the Form.                                                                      |
| User Role        | Code of the role assigned to user for authorization.                                                         |
| User Group       | User Group provides access based on<br>SAP User Groups (SU3)                                                 |
| Access           | Indicates the user action on the form.                                                                       |

## 7. Optimize Performance and Define Offline Configuration Parameters

Use the **Performance** menu to define the performance optimization and offline configuration parameters for the application.

The corresponding Table in SAP NetWeaver Gateway is **/INVCEC/DATACONF** and the transaction Code is **/n/INVCEC/DATACONF**. Configurations in this table are populated through the mAssetTag Add-On transport, and you can update them using RACE<sup>™</sup>.

To update a Data Configuration entry:

- 1. Click **Performance** on the left panel.
- 2. Click the **Add** icon next to the search field.

You can also click the **Copy** button on the details pane of an existing configuration to populate the properties in the **Create Performance** section.

3. In the **Create Performance** section, enter this information:

| Field        | Description                                                                  |
|--------------|------------------------------------------------------------------------------|
| Module Name  | Select the module to which the perfor-<br>mance configuration is applicable. |
| Request      | Select the Service collection that fetch-<br>es data from SAP to mobile.     |
| URL          | Specify the additional filters to the exist-<br>ing entities.                |
| Request Desc | Describe the Service collection that fetches data from SAP.                  |
| Data Format  | Specify the data format like JSON or XML for the mobile application.         |

#### Table 7-1 Performance configuration attributes

| Field             | Description                                                                                                    |
|-------------------|----------------------------------------------------------------------------------------------------|
|                   | <ul> <li>Note:</li> <li>XML supports Delta and<br/>Skip token and is recom-<br/>mended for Transactional<br/>data.</li> <li>JSON supports only Skip<br/>token functionality and is<br/>recommended for Master<br/>Data.</li> </ul> |
| Request Type      | Select whether the data is Dynamic,<br>Master or Transactional. This is for infor-<br>mation purpose only.                                                                                                    |
| Token             | Select the Token type used for subse-<br>quent calls of the Collection. For exam-<br>ple, Skip token is used to load specified<br>size of data while Delta token is used to<br>load only delta data on subsequent re-<br>quests.   |
|                   | Note:<br>This field is enabled only if Data<br>Format is XML.                                                                                                    |
| Online Skip Token | Enter the number of Collection records<br>that must be fetched when the device<br>is connected to the network. The Collec-<br>tion call fetches data records in incre-<br>ments of the Page Size.                                  |
|                   | <b>Note:</b><br>This field is enabled only if Skip<br>Token is implemented.                                                                                                    |

| Field              | Description                                                                                                    |
|--------------------|----------------------------------------------------------------------------------------------------|
| Offline Skip Token | Enter the number of Collection records<br>that must be fetched when the device is<br>not connected to the network. The Col-<br>lection call fetches data records in in-<br>crements of the Page Size. |
|                    | Note:<br>This field is enabled only if Skip<br>Token is implemented.                                                                                                    |
| Max Records        | Define the maximum number of records<br>to be fetched into the mobile applica-<br>tion.                                                                                                    |
| Load More          | This is applicable only for Skip Token<br>category. If Load More is enabled, the<br>Collection records are retrieved with the<br>Load More capability based on the Page<br>Size.                      |
| Sync to Offline DB | Helps you select whether the Collection<br>data is retrieved and available when<br>the device is not connected to the net-<br>work.                                                                   |
| Data Access        | Select the option to enable data re-<br>trieval. Possible values:<br>a. Offline<br>b. Online & Offline<br>Following is the data access and re-<br>trieval process for each of these op-<br>tions.     |
|                    | <pre>Offline: User initiates Data Retrieval Call &gt; Is data available in App Offline Store of device? &gt; YES - Retrieve data from Offline Store &gt; NO - Service call to SAP</pre>               |

| Field            | Description                                 |
|------------------|---------------------------------------------|
|                  | > Is Network available?                     |
|                  | > YES - Service call to SAP                 |
|                  | > NO - No records found                     |
|                  | Online & Offline: User initiates Data Re-   |
|                  | trieval Call                                |
|                  | > Is Network available?                     |
|                  | > YES - Service call to SAP                 |
|                  | > NO - Retrieve data from Offline Store     |
|                  | > Is data available in App Offline Store of |
|                  | device?                                     |
|                  | > YES - Retrieve data from Offline Store    |
|                  | > NO - No records found                     |
| Filter Condition | Enter the condition/logic to filter data in |
|                  | a collection.                               |

Figure 7-1 Performance configuration

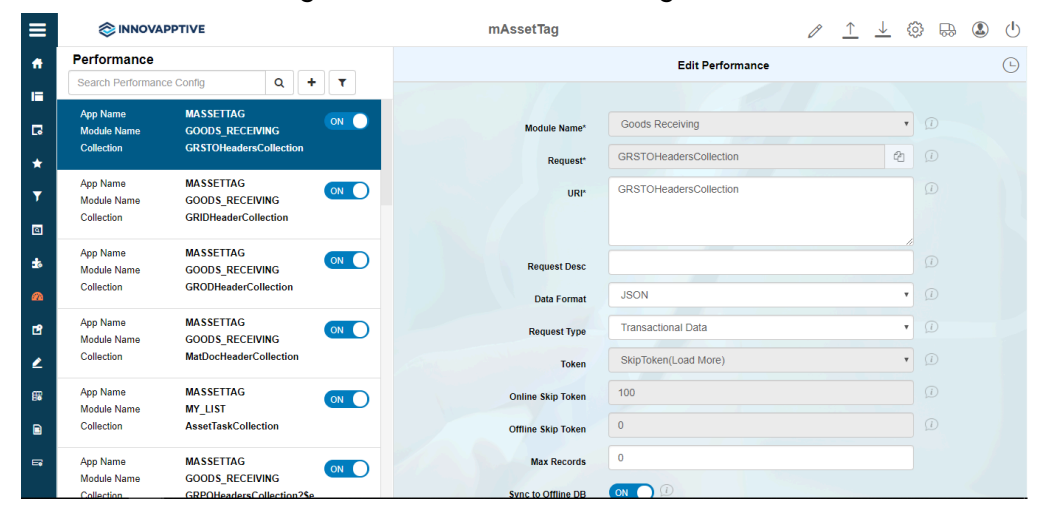

#### 4. Click Save.

Innovapptive recommends you to:

- Configure Master Data in JSON, Skip Token, Load More and Offline Only as:
  - Master data is not changed often compared to transactional data, and given the potentially larger volumes of master data, synchronizing master data and accessing it only from offline store helps improve the application performance and user experience.
  - Load More allows loading smaller packets of large volume of data thereby allowing user to only search for and work with smaller pools of data until request for additional data is intitated.
- Configure Transaction Data in XML, Delta Token and Offline Only as:
  - Transaction data is often changed, XML and Delta Token capabilities improve the delta data synchronization.
  - Offline Only access improves the application performance and user experience. Although for smaller volumes of transaction data, Online & Offline is recommended for real-time data availability and backend data validations to improve the accuracy of transaction data processing.

#### Note:

For recommended settings, see the RACE<sup>™</sup> Preset Configuration spreadsheet. This spreadsheet contains fields configured to optimize app performance with attributes like Module Name, Request and Request Type.

## 8. Define localization entries

Use the Localization menu to the local language translation for UI fields.

The corresponding Table in SAP NetWeaver Gateway is **/INVCEC/UILABELT** and the transaction code is **/n/INCEC/UILABELT**. Application configurations in this table are populated through the mAssetTag Add-on transport and you can update them using RACE™.

To add/change a translation entry:

- 1. Click Localization on the left panel.
- 2. Click Add.

You can also select an existing record and click the **Copy** icon to populate the properties to **Add Translation entry** window and modify them. **Add Translation entry** pop-up window appears.

- 3. Select the Language, Module Name, Screen Name.
- 4. Enter the Field Name and the translation in the UI Label field..
- 5. Click Create.

You can do the following:

- Sort or filter existing translations: Click the column header and select **Sort Ascending** or **Sort Descending**. Enter a value in the **Filter** field to search the translation values.
- Change a translation: Select and change the **UI Label** value and click the **Save**

icon.

Remove a translation: select the record and click the **Delete**

### ico

#### Note:

For recommended settings, see the RACE™ Preset Configuration spreadsheet. This spreadsheet contains fields with attributes like Module Name, Screen, UI Label and Field Name.

# 9. Configure template custom for barcode labels

Configure template for barcode labels with parameters like Barcode Type, Layout, Height and Width.

You can print custom barcode labels with an image like your company logo. Upload the image to the barcode layout. Barcode label with an image generated on the mobile application looks like:

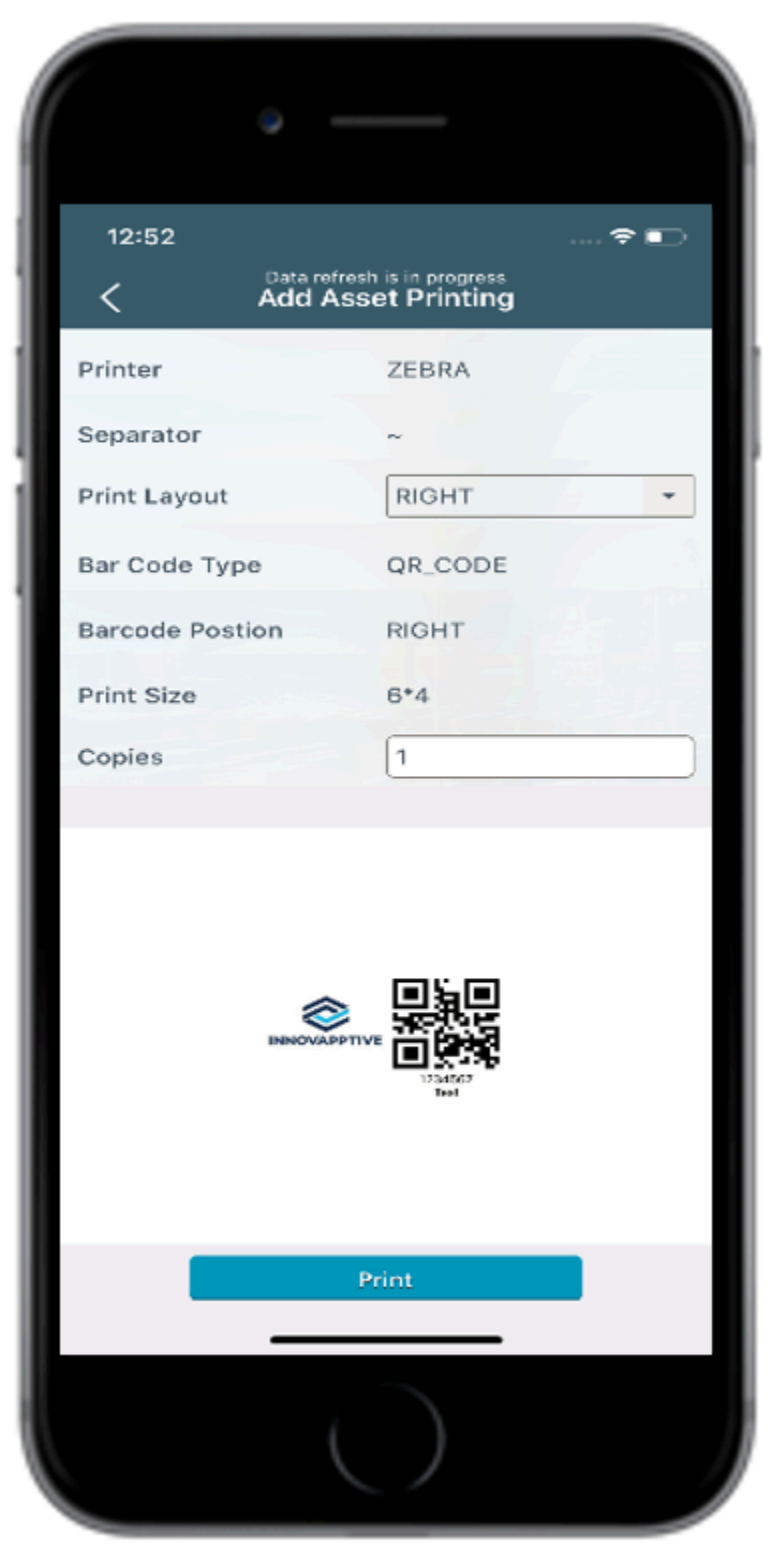

Figure 9-1 Preview of Barcode Label with Image

To configure:

- 1. Click **Barcode Layout** on the left panel.
- 2. Click the **Add** icon next to the search field.

You can also click the **Copy** button on the details pane of an existing configuration to populate the properties in the **Create Barcode Layout** section.

3. In the Create Barcode Layout section, enter this information:

#### Table 9-1 Barcode layout configuration attributes

| Field               | Description                                                          |
|---------------------|----------------------------------------------------------------------|
| Module              | Select the Module for which the barcode tem-<br>plate is configured. |
| Screen              | Screen for which the data is printed on bar-<br>code.                |
| Barcode Layout      | Position of the barcode layout on the screen.                        |
| Barcode Type        | Type of Barcode like QR Code, Data Matrix.                           |
| Barcode Description | Auto-populated based on Barcode Type.                                |
| Barcode Height      | Use the slider to set the Height of barcode.                         |
| Barcode Width       | Use the slider to set the Width of barcode.                          |
| Barcode Position    | Select the position of Barcode on the layout.                        |
| Barcode Date Format | Required date formats in label printing and barcode layouts.         |

4. In the **Upload Image** field, click **Browse** to select and upload the image.

5. Click **Create**.